# **Blaze EZ**

## **Manuel d'utilisation**

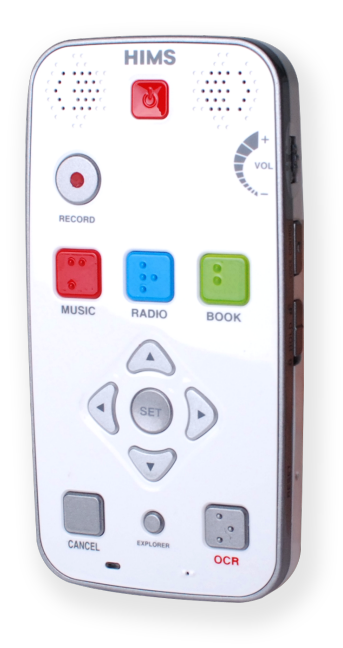

MANUEL Français Pour version logicielle 2.0 Avril 2017

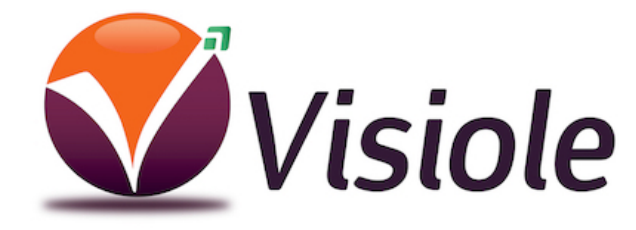

4 rue Léon Blum 91120 Palaiseau 01 69 19 14 60 Félicitations pour l'achat de votre machine à lire Blaze EZ !

La machine à lire Blaze EZ est capable de numériser des documents imprimés, de lire du contenu DAISY et possède de nombreuses fonctions classiques de périphérique multimédia portable grand public, mais avec une interface simplifiée utilisant seulement quelques boutons tactiles et intuitifs plutôt qu'un écran tactile!

Avant d'utiliser la Blaze EZ, vous devriez lire le manuel en entier pour vous familiariser avec ses fonctions. La machine à lire Blaze EZ contient de nombreux programmes avec une grande variété de fonctions, aussi lire l'ensemble du manuel vous permettra de faire fonctionner la Blaze EZ à son plein potentiel.

Si vous ne parvenez pas à trouver une solution à un problème dans le manuel, ou si vous avez besoin d'aide avec la Blaze EZ, s'il vous plaît écrivez - nous à info@visiole.fr.

Vous pouvez également nous rendre visite sur le Web sur notre site à l'adresse <u>www.visiole.fr</u> ; ou, vous pouvez nous appeler au 01 69 19 14 60.

Droits d'auteur

Tous droits réservés, VISIOLE.

Ce mode d'emploi est protégé par le droit d'auteur appartenant à HIMS, tous droits réservés. Le Manuel de l'utilisateur ne peut être copié en totalité ou en partie, sans le consentement de HIMS.

## **Consignes de sécurité**

Pour votre sécurité et la protection de la machine à lire Blaze EZ, lire et respecter les consignes de sécurité suivantes:

- La tension d'entrée de l'adaptateur secteur est de 100 V 240 V, et la sortie est DC 5V / 2A.
- 2. Lorsque la Blaze EZ est expédiée, la batterie peut être conditionnée séparément de l'unité pour éviter tout dommage. Lorsque vous utilisez la Blaze EZ pour la première fois, vous devrez peut être ouvrir le paquet, retirez la batterie, et l'insérer dans la fente de la batterie situé à l'arrière de l'appareil (Voir section 1, introduction, pour plus de détails sur l'insertion de la batterie). Il est possible que le revendeur ou le distributeur auprès duquel vous avez acheté la Blaze EZ l'ai déjà fait pour vous. La batterie ne peut pas être complètement chargée lorsqu'elle est expédiée. Avant d'utiliser la Blaze EZ, vous devez donc vous assurer que la batterie est suffisamment chargée.
- 3. Lorsque vous utilisez la Blaze EZ avec la batterie pour la première fois, l'état de la batterie ne peut pas être affichée avec précision. Pour éviter cela, laissez la Blaze EZ connectée à l'adaptateur secteur pendant environ trois heures avec l'appareil sous tension. Si vous voulez utiliser la Blaze EZ immédiatement, vous pouvez l'utiliser pendant la charge.
- 4. Si vous voulez, ou devez, retirer la batterie de l'appareil, mettez l'appareil hors tension, puis retirez la batterie. Si l'appareil est branché sur le secteur, avant de réinsérer la batterie dans l'appareil, assurez-vous que l'alimentation est coupée. Il y a un risque d'explosion si la batterie est remplacée par une d'un modèle incorrect. Assurez-vous d'utiliser des batteries produites spécifiquement pour la Blaze EZ par HIMS. Jeter les batteries usagées conformément aux instructions.
- 5. Lorsque vous utilisez la Blaze EZ sur batterie, vous êtes prévenu oralement lorsque le niveau de charge restante de la batterie est faible. Lorsque la charge de la batterie arrive en dessous de 10 pour cent, branchez l'adaptateur secteur à l'unité pour la recharge. Si la charge de la batterie tombe sous les cinq pour cent, et que l'unité n'est pas connectée à l'adaptateur secteur, la Blaze EZ s'arrête une minute après l'annonce de l'état de la batterie. La durée d'autonomie de la batterie varie en fonction des options que vous avez définies et du nombre et du type de tâches que vous exécutez.
- 6. Votre Blaze EZ doit être manipulée avec précaution. La Blaze EZ est une machine très délicate. Utilisez l'unité d'une manière appropriée, prudente. La Blaze EZ est très sensible à la poussière. Assurez vous de garder la Blaze EZ loin des environnements poussiéreux.

- Ne pas utiliser la Blaze EZ dans un environnement riche en humidité comme une salle de bains ou une douche, ceci afin d'éviter les dommages causés par l'humidité entrant dans le dispositif. Ne pas toucher l'adaptateur secteur avec les mains mouillées.
- 8. Ne laissez pas votre Blaze EZ dans des environnements clos ou de température élevée, comme dans une voiture lors d'une chaude journée d'été. La batterie du Blaze EZ peut être endommagée ou prendre feu. Ne laissez pas votre Blaze EZ dans de tels environnements pour de longues périodes de temps.
- 9. Pour éviter d'endommager votre ouïe, ne pas écouter de la musique à un niveau sonore élevé pendant de longues périodes.
- 10. Ne pas démonter la Blaze EZ. Ne pas laisser quelqu'un d'autre non autorisé par HIMS démonter la Blaze EZ. Si une personne non qualifiée désassemble l'unité, de graves dommages peuvent survenir à la Blaze EZ. Si une personne non autorisée désassemble la Blaze EZ, l'appareil est exclu de tout entretien et la garantie devient caduque. Si des liquides ou des contraintes externes endommagent l'unité, la machine peut également être exclue de la maintenance, même si le dommage se produit au cours de la période de garantie.
- 11. Merci d'utiliser la Blaze EZ. Nous apprécions vos commentaires ou suggestions que vous avez pour notre produit. Le produit peut être amélioré en fonction de vos commentaires et suggestions.
- 12. Cet équipement a été testé et jugé conforme aux limites établies pour un dispositif numérique de classe B, conformément à la section 15 de la réglementation FCC. Ces limites sont conçues pour apporter une protection raisonnable contre les interférences nuisibles dans le cadre d'une installation domestique. Cet équipement génère, utilise et peut émettre de l'énergie radiofréquence et, peut, s'il n'est pas installé et utilisé conformément aux instructions, causer des interférences nuisibles aux communications radio. Cependant, il ne peut être exclu que des interférences se produisent dans une installation donnée. Si cet équipement provoque des interférences préjudiciables pour la réception radio ou télévisuelle, ce qui peut être déterminé en éteignant puis en allumant l'appareil, l'utilisateur est invité à essayer de corriger l'interférence avec l'une ou plusieurs des mesures suivantes:
  - Réorienter ou déplacer l'antenne de réception.
  - Augmenter la distance entre l'équipement et le récepteur.
  - Brancher le chargeur dans une autre prise que celle sur laquelle le chargeur est branché.
  - Contactez votre revendeur ou un technicien radio/TV qualifié pour de l'aide.

## Déclaration de mise en garde concernant les modifications

ATTENTION: Les changements ou modifications non expressément approuvés par le fabricant peuvent annuler l'autorité de l'utilisateur à utiliser l'équipement.

Déclaration d'exposition aux Radio Fréquences

Exposition RF - Ce dispositif est autorisé uniquement pour une utilisation dans une application mobile. Au moins 20 cm de distance de séparation entre le dispositif d'antenne d'émission et le corps de l'utilisateur doit être maintenu à tout moment.

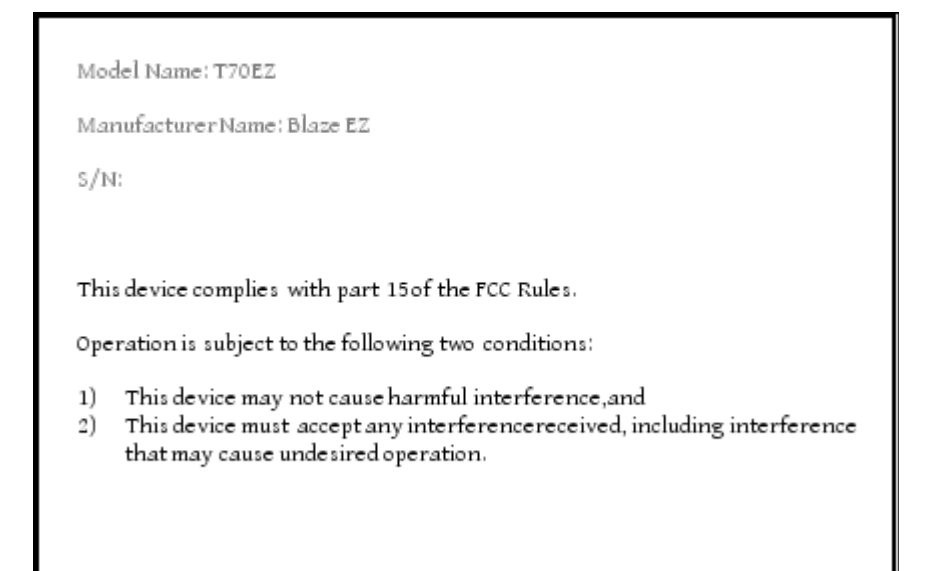

## TABLE DES MATIÈRES

## Table des matières

| 1 Introdu  | ction                                              | 9 |
|------------|----------------------------------------------------|---|
| 1.1 Ca     | ractéristiques principales9                        |   |
| 1.2 Co     | ntenu de la boite10                                |   |
| 1.3 Sp     | écifications11                                     |   |
| 1.4 De     | scription physique de la machine à lire Blaze EZ11 |   |
| 2 . Mise   | en route1                                          | 3 |
| 2.1 Ins    | ertion et retrait de la batterie14                 |   |
| 2.2 Ch     | argement14                                         |   |
| 2.3 Mis    | e sous tension / hors tension15                    |   |
| 2.4 Ins    | ertion et retrait de la carte SD16                 |   |
| 2.5 Co     | nnexion à un ordinateur16                          |   |
| 2.6 Do     | ssiers utilisés dans la Blaze EZ18                 |   |
| 3 Les fon  | ctions de base1                                    | 9 |
| 3.1 Le     | menu d'accueil19                                   |   |
| 3.2 Ré     | glage du volume et d'autres propriétés19           |   |
| 3.3 Ré     | glage des paramètres de voix20                     |   |
| 3.4 Vé     | rification de la date et de l'heure21              |   |
| 3.5 Ré     | glage de la date et de l'heure21                   |   |
| 3.6 Vé     | rification de l'état d'alimentation22              |   |
| 3.7 Ré     | glage de la mise en veille22                       |   |
| 3.8 Vé     | rification des informations système23              |   |
| 4 Utilisat | on du lecteur multimédia2                          | 3 |
| 4.1 Fo     | mats des media pris en charge23                    |   |
| 4.2 Le     | ture de fichiers audio24                           |   |
| 4.3 Le     | ture et pause24                                    |   |
| 4.4 Dé     | placement par piste24                              |   |
| 4.5 Dé     | placement par quantité de temps24                  |   |
| 4.6 Mc     | dification des unités de navigation25              |   |

|   | 4.7 Le menu25                                           |   |
|---|---------------------------------------------------------|---|
|   | 4.8. Marqueurs                                          |   |
|   | 4.9 Réglage du volume, la vitesse et l'égaliseur        |   |
|   | 4.10 Utilisation de l'Explorateur                       |   |
| 5 | . Radio FM                                              | 3 |
|   | 5.1 Ecoute de la Radio33                                |   |
|   | 5.2 Réglage du volume Radio33                           |   |
|   | 5.3 Réglages Fréquences33                               |   |
|   | 5.4 Sélection et déplacement entre stations             |   |
|   | 5.5 Utilisation du haut-parleur interne                 |   |
|   | 5.6 Enregistrement d'une émission radiophonique35       |   |
| 6 | . Lecteur de livres                                     | 5 |
|   | 6.1 Types de fichier supportés35                        |   |
|   | 6.2 Lecture et pause                                    |   |
|   | 6.3 Navigation                                          |   |
|   | 6.4 Déplacement rapide38                                |   |
|   | 6.5 Marqueur                                            |   |
|   | 6.6 Réglage du volume et de la vitesse41                |   |
|   | 6.7 Bascule entre mode Daisy42                          |   |
|   | 6.8 Suppression du contenu42                            |   |
|   | 6.9 Le Menu42                                           |   |
| 7 | Enregistrement                                          | 7 |
|   | 7.1 Réaliser un enregistrement48                        |   |
|   | 7.2 Écoute d'un fichier enregistré48                    |   |
|   | 7.3 Recherche et Suppression des fichiers enregistrés48 |   |
|   | 7.4 Définition des options d'enregistrement49           |   |
| 8 | OCR                                                     | 0 |
|   | 8.1 Lancement et arrêt de l'OCR50                       |   |
|   | 8.2 Prendre une photo51                                 |   |
|   | 8.3 vue d'ensemble52                                    |   |
|   | 8.4 Prendre des photos en continu52                     |   |
|   | 8.5 Lecture du résultat OCR53                           |   |

| 8.6 Importation de fichiers image54                                 |  |  |  |  |
|---------------------------------------------------------------------|--|--|--|--|
| 8.7 Réglage des autres Options OCR55                                |  |  |  |  |
| 9.Radio Web                                                         |  |  |  |  |
| 9.1 Lancer et sortir des Radio Web56                                |  |  |  |  |
| 9.2 Déplacement par canal57                                         |  |  |  |  |
| 9.3 Recherche de canaux de Radio Web58                              |  |  |  |  |
| 10.Podcast                                                          |  |  |  |  |
| 10.1 Abonnement à un Podcasts59                                     |  |  |  |  |
| 10.2 Exécution et fermeture de Podcasts60                           |  |  |  |  |
| 10.3 Naviguer dans les flux et les Podcasts61                       |  |  |  |  |
| 10.4 Suppression de contenu61                                       |  |  |  |  |
| 11. Daisy en ligne61                                                |  |  |  |  |
| 12 Utilitaires                                                      |  |  |  |  |
| 12.1 Lecteur de couleur62                                           |  |  |  |  |
| 12.2 L'alarme63                                                     |  |  |  |  |
| 12.3 Formater64                                                     |  |  |  |  |
| 12.4 Lecture d'un CD audio64                                        |  |  |  |  |
| 12.5 Mise à jour de la Blaze EZ64                                   |  |  |  |  |
| 12.6 Initialisation des options66                                   |  |  |  |  |
| 13 Le menu des options66                                            |  |  |  |  |
| 13.1 Réglages généraux67                                            |  |  |  |  |
| 13.2 Paramètres sonores67                                           |  |  |  |  |
| 13.3 Utilisation d'un périphérique audio Bluetooth                  |  |  |  |  |
| 13.4 Utilisation de réseau sans fil70                               |  |  |  |  |
| 14 Annexes                                                          |  |  |  |  |
| 14.1 Annexe 1: le pack Premium d'accessoire73                       |  |  |  |  |
| 14.2 Annexe 2: Utilisation de Blaze EZ avec Windows Media Player et |  |  |  |  |
| Windows XP76                                                        |  |  |  |  |

## 1 Introduction

Nous vous remercions d'avoir acheté la machine à lire Blaze EZ.

La Blaze EZ, machine à lire de poche, est un lecteur audio numérique et un dispositif OCR portable fabriqué par HIMS International Corporation. C'est un petit appareil portable, léger, qui peut lire des livres numériques, fichiers musicaux, fichiers de documents, contenu DAISY, radio FM, et peut numériser et reconnaître des documents dactylographiés grâce à l'appareil photo 5 mégapixels intégré et au logiciel OCR (Reconnaissance Optique de Caractères). Avec le wi-fi intégré, l'utilisateur peut également utiliser le DAISY en ligne, les Radios Web, s'abonner et télécharger des podcasts.

Bien que la Blaze EZ soit un appareil puissant avec des fonctionnalités avancées, il reste facile à utiliser, même pour une personne non-technique, avec de nombreuses fonctions disponibles en appuyant sur un seul bouton.

### 1.1 Caractéristiques principales.

Cette section présente les principales caractéristiques de la machine à lire Blaze EZ et décrit brièvement les principales fonctions.

1) Utilisez le lecteur multimédia pour consulter une grande variété de formats de fichiers multimédias, y compris de la musique, des livres audio, des podcasts et vos propres enregistrements. Le Lecteur Player propose différentes façons de naviguer (par pistes, par unités de temps ou par marqueurs par exemple), le réglage de la vitesse de lecture et du pré-ampli, les réglages de l'égaliseur, et plus encore. De plus, en connectant un lecteur de CD-Rom externe avec un CD audio inséré, vous pouvez utiliser la Blaze EZ pour écouter jouer des CD commerciaux.

2) Utilisez le Lecteur de livres pour lire facilement des livres Daisy et divers types de fichiers de documents. Naviguez par pages, paragraphes, phrases, lignes et d'autres unités de texte. Réglez la vitesse de lecture, le volume et la hauteur, la lecture DAISY audio et plus encore. De plus, en connectant un CD-Rom externe, vous pouvez également utiliser la Blaze EZ pour lire des livres DAISY produits sur CD.

3) Écoutez la radio FM, scannez automatiquement les stations, mémorisez les réglages et enregistrez pour écouter plus tard.

4) Utilisez la caméra intégrée à la Blaze EZ pour capturer des images de revues, de manuels, de brochures, ou de menus des restaurants et les reconnaître en utilisant

le programme OCR. Vous pouvez également importer des images à partir d'autres sources et ainsi les reconnaître.

5) Enregistrez via le microphone interne / externe, en utilisant un micro-casque compatible ou une source d'enregistrement externe. Enregistrez en utilisant des formats de fichier MP3 ou WAV et ajustez une variété d'options, telles que la sensibilité du microphone et la qualité d'enregistrement.

6) Écoutez les médias ou des documents via un casque Bluetooth.

7) Utilisez l'application Podcast pour vous abonner et télécharger des podcasts pour écouter sur la route.

8) Utilisez l'application Web radio pour écouter de la musique, des informations et d'autres contenus audio provenant du monde entier.

9) Fonction horloge: Utilisez la Blaze EZ comme votre horloge parlante même lorsque l'appareil est éteint, appuyez simplement sur le bouton d'alimentation pour vérifier la date et l'heure actuelle.

#### 1.2 Contenu de la boite

Vous trouverez dans la boîte de présentation de votre Blaze EZ les éléments suivants:

Votre machine à lire Blaze EZ Une batterie Une housse de transport Un adaptateur secteur Un câble USB pour connecter la Blaze EZ au PC Un adaptateur de genre USB pour connecter une clé USB à la Blaze EZ Des écouteurs Deux lanières : une de poignet et une de tour du cou Un Guide descriptif rapide Un Guide de démarrage rapide imprimé en noir Le CD de documentation

#### Le Pack Premium:

Un support Une télécommande Une base de recharge Une batterie Un chargeur

#### **1.3 Spécifications**

Mémoire utilisateur (mémoire interne): 12GB Port micro USB OTG Emplacement carte SD Radio FM Bluetooth 3.0 (Supporte les casques stéréo Bluetooth) Wi-Fi (802.11b / G / N, 2.4GHz) Appareil photo 5 mégapixels Prise casque (3,5 mm, les casques compatibles Apple peuvent être connectés.) Prise microphone stéréo (3,5 mm, prend en charge l'entrée ligne) Haut-parleurs stéréo Microphone mono intégré Batterie amovible (Lithium Polymère, autonomie de 13 heures de lecture de musique en continu à pleine charge)

#### 1.4 Description physique de la machine à lire Blaze EZ.

La machine à lire Blaze EZ est une petite unité rectangulaire, de taille et de forme similaire à un smartphone. Elle ne pèse que 118 g, est 59.3 mm de large, 116.86 mm long et 16.44 mm d'épaisseur.

Placez Blaze EZ dans votre main ou sur une table, le dessus vers vous, c'est à dire les touches vers vous et la longue fente rectangulaire sur la gauche de l'appareil.

#### 1.4.1 La face supérieure.

Sur le dessus de l'appareil, vous trouverez le clavier principal. En haut au centre, se trouve un bouton carré légèrement incurvé, il s'agit du bouton marche/arrêt. De part et d'autre de ce bouton se trouvent les hauts parleurs stéréo.

Sous le bouton marche/arrêt, légèrement sur la gauche, se trouve le bouton rond d'enregistrement..

Sous le bouton d'enregistrement, il y a une rangée de 3 boutons carrés avec des repères en Braille. De gauche à droite, on trouve le bouton media, le bouton Radio et le bouton Livre. Ces boutons ouvrent respectivement le lecteur média, la radio FM, et le lecteur de livres.

Sous ces boutons se trouvent un pavé de navigation circulaire composé de 5 touches : les flèches gauche, droite, haute et basse, et un petit bouton rond situé au centre : le bouton Set.

En dessous du pavé de navigation se trouve une rangée de 3 boutons: 2 boutons carrés avec un bouton en forme de point entre eux. Le bouton carré de gauche est le bouton Annuler. Celui de droite est le bouton OCR. Le bouton en forme de point

entre eux est le bouton de l'explorateur. L'explorateur de fichiers ouvre une liste de fichiers associés au programme ouvert. Par exemple, si le lecteur de livres est ouvert, l'appui sur le bouton Explorateur ouvre une liste de livres Daisy et documents lisibles par le lecteur de livres. Le bouton Annuler sert pour quitter un programme, menu ou dialogue.

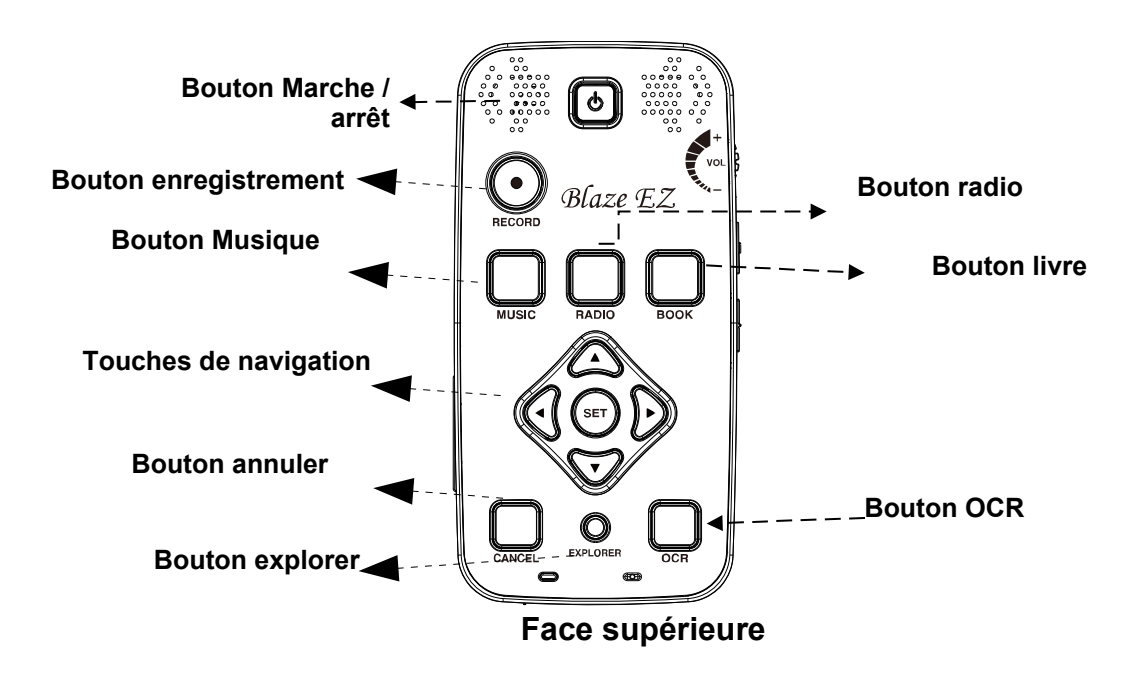

#### 1.4.2 La tranche gauche.

Sur le côté gauche de l'appareil se situe une large fente rectangulaire. C'est la fente pour la carte SD.

#### 1.4.3 La tranche droite.

3 boutons de contrôle se trouvent sur le côté droit de l'appareil. De bas en haut, vous trouverez d'abord la molette de volume. Tournez la molette vers le haut pour augmenter le volume, et vers le bas pour le diminuer. Lorsque vous réglerez le volume, vous sentirez des crans, l'appareil annonce vocalement le niveau de volume par un chiffre.

Puis, en dessous de la molette de volume se trouve le bouton de sélection des différents éléments de la synthèse vocale, dit bouton de contrôle vocal. Le bouton de contrôle vocal vous permet d'accéder rapidement aux réglages de la vitesse, du volume et de la tonalité de la synthèse vocale. Faites défiler les différents réglages par des pressions répétées du bouton de contrôle vocal et utilisez la molette de volume pour modifier le réglage sélectionné.

Enfin, sous le bouton de contrôle vocal se trouve le commutateur de Verrouillage. Placez le commutateur de Verrouillage vers le bas pour verrouiller le clavier et vers le haut pour un fonctionnement normal.

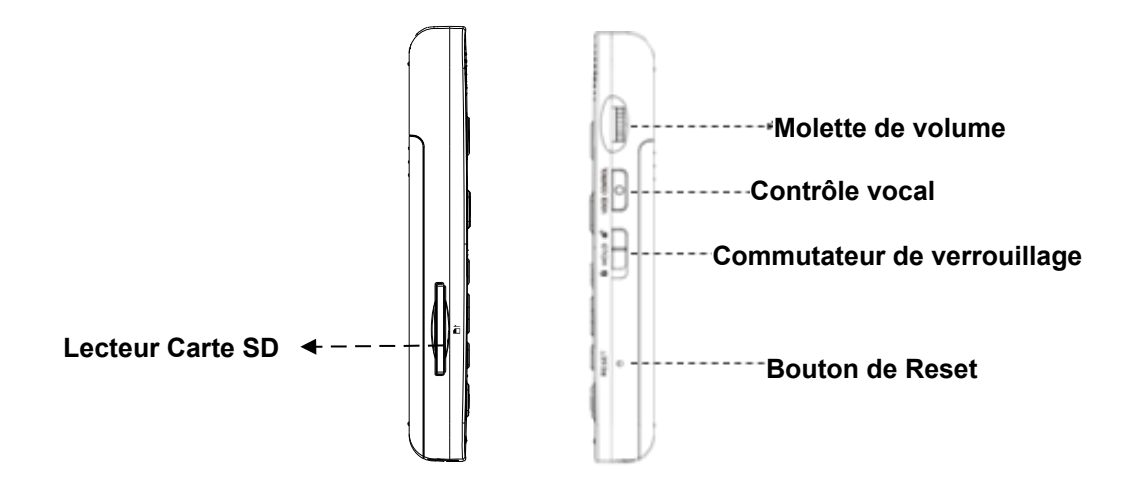

#### Coté gauche et droit

#### 1.4.4 La tranche haute

Le bord supérieur de la Blaze EZ contient seulement un petit trou pour boucler une sangle de transport ou un cordon.

#### 1.4.5 La tranche basse

Vous trouverez 3 ports. De gauche à droite : le jack pour le casque, le port micro USB, et le jack pour microphone stéréo. Le jack pour casque permet de connecter un casque ou un haut parleur externe. Le port micro USB est utilisé pour connecter la Blaze EZ à un PC pour transférer des fichiers, pour connecter une clé USB ou un lecteur de CD Rom, ou pour connecter l'adaptateur secteur pour charger l'appareil. Le jack microphone permet de connecter un microphone externe ou une source d'enregistrement line-in.

#### 1.4.6 La face arrière.

Retournez la Blaze EZ dans votre main, de sorte que la fente de la carte SD soit maintenant sur le côté droit. La face arrière ou le dessous de l'appareil contient trois éléments. En haut et centré se trouvent 2 trous pour attacher la lanière.

Sous la lanière se trouve la caméra OCR. En dessous, vous trouverez une partie striée en forme de triangle. Il s'agit du grip du compartiment qui abrite la batterie. Si vous glissez vers le bas et vers l'arrière cette partie triangulaire, la majorité de l'arrière de l'appareil glisse pour dégager le compartiment de la batterie.

#### 2. Mise en route

Ce chapitre décrit les opérations de base nécessaires à la mise en route de la machine à lire Blaze EZ, y compris l'insertion et le retrait de la batterie, la mise sous tension et hors tension, la charge, et le contenu de la copie à l'unité.

#### 2.1 Insertion et retrait de la batterie.

Lorsque votre machine à lire Blaze EZ est expédiée, la batterie est emballée séparément pour éviter tout dommage pendant le transport. Vous devez insérer la batterie avant d'utiliser la Blaze EZ pour en assurer un fonctionnement normal. Comme décrit ci-dessus, vous pouvez accéder au compartiment de la batterie en faisant glisser l'arrière de l'appareil. Quand vous avez le clavier vers le sol et la fente de la carte SD tournée vers la droite, repérez la partie triangulaire striée sous la caméra au dos de l'appareil. Faire glisser vers le bas et vers vous cette partie triangulaire et faites glisser le cache arrière hors de l'appareil.

Pour insérer la batterie dans l'appareil, tenez-la de telle sorte que le côté avec une petite partie striée (connecteur) soit vers vous avec la partie striée sur la gauche. Vous devriez également noter un petit point près du coin inférieur gauche de la surface supérieure de la batterie. Placez l'extrémité striée dans le fond du compartiment de la batterie, puis appuyez doucement sur le dessus de la batterie pour la mettre en place. Faites glisser vers le haut le cache de la batterie et poussez jusqu'à ce qu'il soit enclenché à sa place.

Pour retirer la batterie, faites glisser vers le bas le cache arrière de l'appareil. Placez votre ongle entre le haut de la batterie et le bord du compartiment et soulevez la batterie vers l'extérieur.

#### 2.2 Chargement

Ce chapitre décrit comment charger la batterie de la Blaze EZ. Lorsque vous recevez votre Blaze EZ, la batterie ne contiendra probablement pas une charge complète. Il est recommandé de charger complètement la batterie avant d'utiliser la Blaze EZ.

1) Charge avec l'adaptateur secteur fourni.

Pour charger la Blaze Ez en utilisant l'adaptateur secteur, branchez la plus grande extrémité en forme de boîte dans une prise électrique murale standard. Branchez la petite extrémité à plat dans le port micro USB sur le centre du bord inférieur de la Blaze EZ. Il faut environ 3 heures pour charger complètement la batterie.

2) Charge à l'aide d' un ordinateur:

Vous pouvez également charger la Blaze EZ en utilisant votre ordinateur et le câble micro USB inclu. Connectez la petite extrémité du câble au port micro USB sur le centre du bord inférieur de la Blaze EZ, et branchez la plus grande extrémité à un port USB de votre ordinateur. La charge via un ordinateur prend habituellement environ 4 heures.

Pendant que l'appareil est en charge, le voyant d'alimentation est rouge. Lorsque la charge est terminée, le voyant est vert. Si l'appareil n'est pas connecté à un adaptateur secteur ou à un ordinateur via le câble micro USB, le voyant est éteint.

#### 2.3 Mise sous tension / hors tension.

La première fois que vous insérerez la batterie ou brancherez l'adaptateur secteur à la Blaze EZ, l'appareil démarrera automatiquement avec un bip court suivi d'un jingle musical pendant lequel vous entendrez un message parlé qui annonce la marque de l'appareil : "HIMS". Après cela, une série de sons de progression se fera entendre, suivie d'une musique de démarrage.

Ensuite, la Blaze annonce, "Indexation du contenu" et elle scanne la mémoire interne ainsi que tous les périphériques de stockage connectés afin d'indexer tout le contenu lisible et de le rendre disponible pour son programme associé. Comme indiqué précédemment, il n'est pas nécessaire de placer le contenu multimédia dans une structure de dossiers particulière. Après quelques secondes, l'appareil annonce «Indexation terminée". Vous serez alors placé dans le menu Accueil qui sera décrit dans la section suivante.

Après la séquence de démarrage initial décrite ci-dessus, vous pourrez démarrer l'appareil rapidement par appui sur le bouton "Marche/Arrêt" jusqu'à entendre la musique de démarrage et la Blaze démarrera en vous indiquant la date et l'heure et en vous plaçant dans le menu d'accueil. Toutefois, si la batterie est déchargée, ou si l'appareil est réinitialisé, la Blaze EZ repassera par le processus de démarrage un peu plus long décrit ci-dessus.

Note: La date et l'heure ne seront probablement pas exactes au moment de l' achat. S'il vous plaît voir la section sur le réglage de la date et l'heure pour savoir comment procéder.

Pour éteindre la Blaze EZ, appuyez de nouveau sur le bouton Marche/Arrêt pendant 4 secondes jusqu'à entendre la musique de fermeture, et l'appareil va s'éteindre.

En dehors de la séquence de démarrage initial décrite ci-dessus, vous pourrez démarrer l'appareil rapidement par appui sur le bouton "Marche/Arrêt" pendant 4 secondes jusqu'à entendre la musique de démarrage et la Blaze démarrera en vous indiquant la date et l'heure et en vous plaçant dans le menu d'accueil. Toutefois, si la

batterie est déchargée, ou si l'appareil est réinitialisé, la Blaze EZ repassera par le processus de démarrage un peu plus long décrit ci-dessus.

#### 2.4 Insertion et retrait de la carte SD.

Posez l'appareil de manière à ce que le clavier soit positionné vers le haut. Localisez la longue fente rectangulaire sur le côté gauche.

Pour insérer la carte SD, localisez l'angle de la carte SD qui est coupé à 45 degrés. Placez la carte SD de sorte que cet angle soit en haut à droite lorsque vous insérez la carte dans son logement. La partie avec l'étiquette doit être sur le côté opposé de sorte que vous ne la voyez pas. Appuyez doucement sur la carte SD dans son logement jusqu'à ce qu'elle s'enclenche. Ne pas forcer, il suffit d'une légère pression pour insérer la carte SD dans son emplacement. Si la Blaze EZ est allumée, vous entendrez un son pour confirmer que la carte SD a été introduite, suivie par l'annonce, "carte SD insérée". L'appareil balaie ensuite le disque pour trouver le contenu jouable.

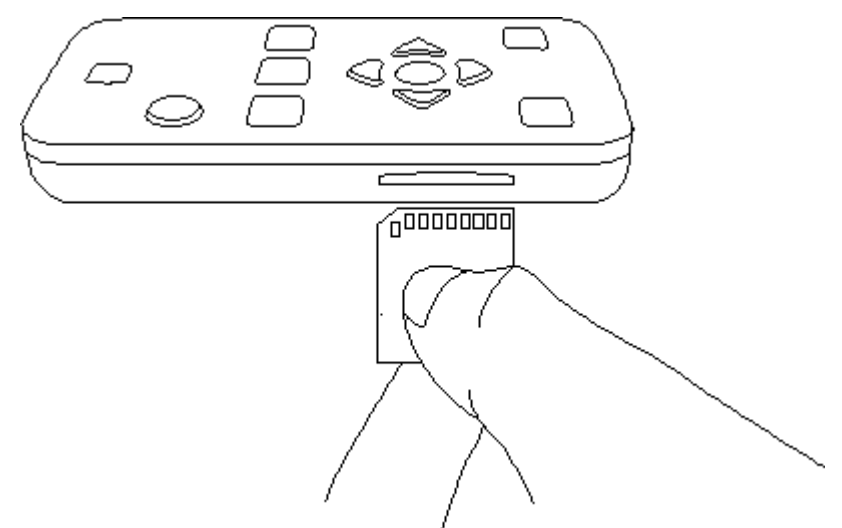

Pour retirer la carte SD, appuyez doucement sur la carte dans son logement jusqu'à sentir un clic, puis relâchez-la. La carte SD va sortir de la fente, il vous suffit de la saisir et de la sortir complètement. Si la Blaze EZ est allumée, vous entendrez un son de confirmation du retrait de la carte SD.

#### 2.5 Connexion à un ordinateur.

#### 2.5.1 Connexion à un PC.

Localisez le petit port rectangulaire sur la partie basse au centre de la machine à lire Blaze EZ entre les prises jack du casque et du microphone. Pour transférer des fichiers de votre PC à votre Blaze EZ, allumez la Blaze EZ, connectez la petite extrémité du câble USB fourni avec l'appareil au port Micro USB au bas de l'appareil et branchez la plus grande extrémité au port USB de votre PC.

Une fois connectée à votre PC, cliquez sur l'icône "Poste de travail" sur le PC. La machine à lire Blaze EZ apparaît comme un périphérique multimédia portable sous Windows étiqueté Blaze EZ. Si vous ouvrez "Blaze", vous visualiserez la racine de la Blaze EZ sous le nom «Mémoire de stockage interne". Si vous avez une carte SD insérée, elle apparaîtra sous le nom de "carte SD".

Remarque 1: lorsque ce "Mode de transfert de données" est activé, la Blaze EZ n'est pas opérationnelle de façon autonome. Si vous appuyez sur les touches de la Blaze EZ lorsqu'elle est branchée, cela n'a aucun effet. Ce n'est que lorsque vous débranchez le câble USB de l'ordinateur ou de la Blaze EZ, que la machine redevient pleinement opérationnelle.

Remarque 2: si vous utilisez Windows XP, vous devez installer Windows Media Player 11 pour pouvoir transférer des fichiers à la Blaze EZ. Pour cela, reportez vous s'il vous plaît à l'annexe 2 de ce manuel afin d'y trouver les instructions sur l'installation de Windows Media Player 11 avec Windows XP.

Vous pouvez copier et organiser les documents, les médias, les livres DAISY et images numérisées de n'importe quelle manière, de la façon la plus logique pour vous. La Blaze EZ localise le contenu à lire, peu importe où il se trouve sur le disque ou la carte SD. Elle l'indexe et le rend disponible pour les programmes associés. Toutefois, le flash disk (mémoire interne) de la Blaze EZ contient des dossiers préexistants par défaut pour vous aider à vous organiser, dans lesquels certains contenus tels que les adresses URL des Web Radio et Podcast doivent être placés.

#### 2.5.2 Connexion à un Mac.

Comme cela est décrit ci-dessus, la Blaze EZ utilise le Media Transfer Protocol (MTP) de connexion pour transférer des données vers et depuis un ordinateur. Comme le système d'exploitation Mac ne supporte pas d'origine ce type de connexion, il est nécessaire de télécharger un exécutable tiers qui vous permettra de glisser-déposer des fichiers dans la Blaze EZ. Vous pouvez télécharger un fichier exécutable approprié à l'adresse suivante:

http://www.android.com/filetransfer/

Une fois que vous avez installé cette petite application, connectez votre Blaze EZ à votre Mac et mettez la en marche. La Blaze EZ lance automatiquement l'application de transfert de fichiers, et vous pouvez utiliser VoiceOver pour faire glisser et déposer des fichiers dans la Blaze EZ.

Pour plus d'informations sur la façon de faire glisser et déposer des éléments en utilisant VoiceOver, consultez le lien suivant:

http://help.apple.com/voiceover/info/guide/10.7/English.lproj/\_1124.html

#### 2.6 Dossiers utilisés dans la Blaze EZ.

Comme expliqué précédemment, il n'est pas nécessaire de placer les contenus lisibles par la Blaze EZ dans des dossiers spécifiques. Lorsque le stockage interne et / ou la carte SD sont indexés, tout le contenu lisible est reconnu et mis à la disposition des programmes dans lesquels il peut être lu. Par exemple, lorsque vous appuyez sur le bouton "Explorer" dans le lecteur de médias, tout le contenu des médias est disponible peu importe où il est placé, et peu importe sur quel lecteur il est contenu. Cependant, il y a un certain nombre de dossiers pré-existants inclus sur la Blaze EZ avec des caractéristiques uniques et à des fins spéciales.

1) OCR: les différents types de fichiers image et de texte résultant de l'OCR (Reconnaissance optique de caractères) sont stockés dans le dossier "OCR" dans les sous-dossiers suivants:

A. Image: Les images capturées à l'aide de l'appareil photo intégré sont stockées dans ce dossier.

B. Import: Les images peuvent être copiées à partir d'un autre appareil dans ce dossier et peuvent être reconnus par la Blaze EZ.

C. Temporary: Les fichiers qui sont créés lors de la capture et la reconnaissance de caractères sont stockés dans des fichiers temporaires dans ce dossier.

D. Text: les fichiers de résultats de reconnaissance de texte sont stockés dans ce dossier.

2) Podcast: les contenus et adresses de Podcast sont stockés dans ce dossier, y compris les URL, XML, OPML. Pour vous abonner à des podcasts sur la Blaze EZ, vous devez copier les informations d'adresse de podcast dans ce dossier.

3) Radio: les fichiers enregistrés à partir de la radio FM sont enregistrés dans ce dossier.

4) Enregistrement: les enregistrements vocaux et les enregistrements en ligne en sont enregistrés dans ce dossier.

5) Web radio: les adresses Web des émissions en streaming sur Internet doivent être situées ici pour être reconnues par l'application Radio Web, y compris M3u et les adresses playlist PLS.

#### 3 Les fonctions de base.

#### 3.1 Le menu d'accueil.

Lorsque vous allumez l'appareil, vous êtes placé dans le menu d'accueil. Vous pouvez également obtenir le menu d'accueil en appuyant sur la touche Annuler lorsque vous êtes dans un programme. Le menu d'accueil contient plusieurs éléments, y compris les informations d'état, les paramètres et d'autres fonctionnalités non accessibles directement par les boutons dédiés en façade de l'appareil. Vous pouvez naviguer parmi les éléments dans le menu d'accueil à l'aide des flèches gauche et droite. Appuyez sur le bouton « Set » pour activer l'élément désiré dans le menu.

Le menu d'accueil contient les éléments suivants:

1) Date et heure: la date et l'heure actuelle sont les premiers éléments du menu d'accueil. Lorsque la Blaze EZ démarre, elle est toujours placée dans le menu d'accueil sur ces deux éléments date et heure. Appuyez sur le bouton "Set" pour ouvrir la boîte de dialogue "Réglage Date et heure".

2) Statut d'alimentation: annonce le pourcentage de charge de la batterie, si elle est actuellement branché sur le chargeur, et si l'appareil est en marche sur la batterie ou le secteur.

3) Information Système: affiche la version actuelle du logiciel interne et affiche la quantité d'espace libre sur la mémoire flash. Appuyez sur le bouton «Set» pour accéder aux informations système plus détaillées, y compris le numéro de série du produit, l'espace total sur la carte SD et l'adresse Mac de l'unité.

4) Radios Web: Appuyez sur "Set" sur cette annonce pour écouter des stations de radio web du monde entier.

5) Podcasts: Appuyez sur "Set" sur cette annonce pour télécharger et lire des podcasts auxquels vous êtes abonné.

6) Utilitaires: Appuyez sur "Set" pour accéder au menu Utilitaires, qui vous donne accès au lecteur de couleurs, à l'alarme, à l'initialisation des options, à l'indexation manuelle du contenu, au formatage, et à la mise à jour du logiciel interne.

7) Options: appuyez sur "Set" pour définir les options de réglages généraux, la voix du système, des alertes sonores, de l'enregistrement, du bluetooth et du wifi.

#### 3.2 Réglage du volume et d'autres propriétés.

Vous pouvez utiliser le bouton de commande vocale et la molette de volume sur le côté droit de la Blaze EZ pour régler le volume de lecture multimédia, la voix des menus, et la voix de lecture. Vous pouvez également l'utiliser pour modifier d'autres paramètres, tels que la vitesse, et le pré-ampli du lecteur de médias.

Pour régler un paramètre, appuyez sur le bouton de commande vocale juste en dessous de la molette de volume le nombre de fois nécessaire pour atteindre le type de réglage désiré. Ensuite, utilisez la molette de volume pour augmenter ou diminuer la valeur de ce paramètre.

Remarque: le réglage par défaut est toujours le volume principal et la molette retourne au contrôle directe de cette valeur après quelques secondes d'inactivité. Un appui sur toute autre touche de l'appareil redonne également à la molette son rôle de contrôle du volume principal.

Les réglages disponibles varient en fonction de votre emplacement dans la Blaze EZ. Les paramètres suivants sont disponibles dans leurs emplacements respectifs dans la Blaze EZ.

1) Dans le menu d'accueil: volume des menus, vitesse et intonation

2) Dans le lecteur Media: volume, pré-ampli, vitesse de lecture et égaliseur.

3) Pendant la lecture DAISY texte: volume, vitesse de lecture vocale, et intonation.

4) Pendant la lecture DAISY: volume, pré-ampli et vitesse.

#### 3.3 Réglage des paramètres de voix.

Cette section décrit comment régler le volume, la vitesse et l'intonation du discours de la voix principale qui vous guide à travers l'appareil et annonce les messages du système, etc.

Les paramètres de voix sont situés dans le menu Utilitaires. Dans le menu d'accueil, utilisez la flèche gauche ou droite pour naviguer jusqu'au menu Utilitaires, et appuyez sur "Set". Utilisez les flèches gauche et droite pour naviguer jusqu'à "Paramètres vocaux du menu", et appuyez sur le bouton Set pour ouvrir la boîte de dialogue.

Utilisez les flèches haut et bas pour vous déplacer entre les paramètres dans la boîte de dialogue. Utilisez les flèches gauche et droite pour changer la valeur du paramètre. Appuyez sur "Set" pour enregistrer les paramètres, ou appuyez sur "Annuler" pour annuler l'enregistrement des paramètres et quitter la boîte de dialogue Paramètres de la voix. La boîte de dialogue Paramètres de la voix se compose de 5 éléments:

1) Vitesse de la voix: permet de régler la vitesse d'annonce des menus. Utilisez les flèches gauche et droite pour sélectionner une valeur de 1 à 15.

2) Tonalité de la voix: ajuste la hauteur de la voix. Utilisez les flèches gauche et droite pour sélectionner une valeur de 1 à 15.

3) Volume de la voix: ajuste le volume de la voix des menus. Utilisez les flèches gauche et droite pour choisir une valeur de 1 à 15.

4) Type de voix: choisissez d'utiliser une voix masculine ou féminine. Utilisez les flèches gauche et droite pour vous déplacer entre les options.

5) Mise en évidence des majuscules: indiquez si vous souhaitez être informé lorsque vous avez des lettres majuscules. Utilisez les flèches gauche et droite pour choisir entre On ou Off.

#### 3.4 Vérification de la date et de l'heure.

Vous pouvez consulter la date et l'heure sur la Blaze EZ de deux manières :

- Appuyez rapidement sur le bouton de démarrage. Si vous appuyez sur le bouton de démarrage rapidement depuis n'importe quel endroit sur l'appareil, la date et l'heure sont annoncées.
- Accédez au menu d'accueil. La date et l'heure est le premier élément dans le menu d'accueil. Chaque fois que vous quittez un programme et revenez au menu d'accueil, la date et l'heure sont annoncées. Appuyez sur "Set" sur la "Date et heure" pour les régler.

#### 3.5 Réglage de la date et de l'heure.

Vous pouvez régler la date et l'heure de 2 façons: vous pouvez les régler manuellement en utilisant la boîte de dialogue Date et heure, ou vous pouvez choisir qu'elles soient synchronisées automatiquement avec un serveur de temps.

#### 3.5.1 Réglage manuel de la date et l'heure.

Utilisez les étapes suivantes pour régler manuellement la date et l'heure:

1) Dans le menu d'accueil, appuyez sur la flèche Gauche ou Droite pour accéder à la date et l'heure.

2) Appuyez sur le bouton "Set" pour ouvrir la boîte de dialogue "Date et heure".

3) Vous êtes positionné sur le "Mois". Utilisez les flèches gauche et droite pour régler le mois.

4) Appuyez sur la flèche vers le bas, et utilisez les flèches gauche et droite pour régler le jour.

5) Appuyez sur la flèche vers le bas, et utilisez les flèches gauche et droite pour régler l'année.

6) Appuyez sur la flèche vers le bas, et utilisez les flèches gauche et droite pour choisir le format de temps entre 12 et 24 heures:

7) Appuyez sur la flèche vers le bas, et utilisez les flèches gauche et droite pour choisir AM ou PM.

Note: Si vous choisissez le format horaire de 24 heures, cet objet n'est pas affiché.

8) Appuyez sur la flèche vers le bas, et utilisez les flèches gauche et droite pour régler l'heure.

9) Appuyez sur la flèche vers le bas, et utilisez les flèches gauche et droite pour régler les minutes.

10) Appuyez sur la flèche vers le bas, et utilisez les flèches gauche et droite pour régler le fuseau horaire.

11) Appuyez sur la flèche vers le bas, et utilisez les flèches gauche et droite pour choisir d'utiliser ou non l'heure d'été.

12) Lorsque vous avez terminé tous vos réglages, appuyez sur la touche "Set" pour enregistrer vos paramètres, et revenir au menu d'accueil. Si vous ne voulez pas enregistrer vos paramètres, appuyez sur le bouton "Annuler", et vous revenez au menu d'accueil sans modifier la date et l'heure.

#### 3.5.2 Synchronisation avec un serveur de temps.

Pour synchroniser automatiquement la date et l'heure avec un serveur de temps, procédez comme suit:

1) Dans le menu d'accueil, utilisez les flèches gauche et droite pour accéder à la date et l'heure.

2) Appuyez sur le bouton "Set" pour ouvrir la boîte de dialogue "Date et heure".

3) Utilisez les flèches Haut ou Bas pour naviguer jusqu'à "Synchronisation". Appuyez sur la flèche Gauche ou Droite pour choisir sur "Oui".

4) Appuyez sur le bouton «Set» et le temps est synchronisé avec un serveur de temps, et vous revenez au menu d'accueil.

#### 3.6 Vérification de l'état d'alimentation.

Pour vérifier l'état de l'alimentation de la Blaze EZ, à partir du menu d'accueil, appuyez sur la flèche droite pour se rendre à l'item statut d'alimentation. Le statut d'alimentation vous donne les informations suivantes:

1) Type d'alimentation utilisé: batterie ou adaptateur secteur.

- 2) Pourcentage de charge de la batterie.
- 3) Si la batterie est en charge.

#### 3.7 Réglage de la mise en veille.

La mise en veille vous permet de choisir un certain laps de temps après lequel la Blaze EZ se mettra automatiquement hors tension, tout en lisant un livre, ou écoutant de la musique, etc...jusque là. Pour régler la minuterie, suivez ces étapes:

1) Appuyez et maintenez enfoncé le bouton "Set" pendant plus de 2 secondes.La boîte de dialogue "réglage de la mise en veille" est affichée.

2) Appuyez sur la flèche gauche ou droite pour régler l'heure souhaitée. Le temps peut être réglé à zéro (off), 3 minutes, 5 minutes, 10 minutes, 15 minutes, 20 minutes, 30 minutes, 45 minutes, 60 minutes, 90 minutes, 120 minutes ou 180 minutes.

3) Appuyez sur la touche "Set" et le réglage est enregistré, puis vous revenez à la position à partir de laquelle vous avez lancé le réglage de la mise en veille. Si vous souhaitez annuler le réglage de la mise en veille, appuyez sur le bouton "Annuler". Le réglage est annulé et vous revenez à la position à partir de laquelle vous avez exécuté la mise en veille.

#### 3.8 Vérification des informations système.

Pour accéder aux informations du système de base sur votre Blaze EZ, à partir du menu d'accueil, appuyez sur la flèche droite jusqu'à ce que vous entendiez la version du logiciel et l'espace libre. Appuyez sur le bouton "Set" pour ouvrir la boîte de dialogue "Informations système". La boîte de dialogue "Informations système" affiche les informations suivantes:

1) Version du logiciel

2) Date de compilation, "Build"

3) N° de série

4) L'espace total et l'espace restant dans la mémoire interne (flash disk).

5) L'espace total et l'espace restant sur la carte SD (apparaît seulement si une carte SD est insérée).

6) L'adresse Mac (apparaît seulement après que vous soyez connecté à la Wi-Fi).

7) Licence Open Source: vous pouvez appuyer sur Set pour sélectionner cette option afin d'afficher les informations de licence open source de votre Blaze EZ.

Pour se déplacer parmi les éléments de la boîte de dialogue, appuyez sur les flèches haut et bas. Appuyez sur les flèches gauche et droite pour naviguer de caractère en caractère. Lorsque vous avez fini d'examiner les informations du système, appuyez sur le bouton "Annuler" pour fermer la boîte de dialogue.

#### 4 Utilisation du lecteur multimédia.

#### 4.1 Formats des media pris en charge.

Le lecteur multimedia sur la Blaze EZ prend en charge les formats suivants:

- 1) MP3 320 Kbps, 44100 Hz, stéréo
- 2) MP4-AAC, M4A
- 3) Wave 16bit 48000Hz
- 4) Ogg Vorbis

5) ASF ASF 6) FLAC Q1 et Q10 7) vidéo AVI

8) WMV WMV

Vous pouvez utiliser le Lecteur Media pour jouer de la musique, des livres ou des podcasts enregistrés sur la Blaze EZ, une carte SD ou une clé USB. Un simple appui sur un bouton suffit à déclencher la lecture du contenu multimédia.

#### 4.2 Lecture de fichiers audio.

Pour démarrer la lecture de médias, appuyez simplement sur le bouton le plus à gauche, et marqué d'un M en braille, dans la rangée de boutons située au-dessus des touches fléchées. Si vous n'avez pas encore utilisé le Lecteur Media, la Blaze EZ commence à jouer le premier fichier multimédia sur l'appareil. Si vous avez déjà utilisé le Lecteur Media précédemment, la lecture reprend au dernier fichier que vous avez joué.

Pour fermer le Lecteur Media, appuyez sur le bouton «Annuler» et vous êtes ramené au menu d'accueil.

#### 4.3 Lecture et pause.

Pour interrompre la lecture, appuyez sur le bouton M brièvement tandis que le média est joué. Appuyez brièvement une nouvelle fois sur le bouton M pour reprendre la lecture.

#### 4.4 Déplacement par piste.

Lorsque le lecteur multimédia est ouvert, vous pouvez vous déplacer par piste en arrière et en avant en utilisant les flèches gauche et droite. Appuyez sur la flèche droite pour passer à la piste suivante, et utilisez la flèche Gauche pour revenir à la piste précédente.

#### 4.5 Déplacement par quantité de temps.

Pour vous déplacer dans votre fichier audio par quantité de temps, appuyez et maintenez la flèche Gauche ou Droite. Maintenez la flèche droite pour aller de l'avant, et maintenez la flèche gauche pour revenir en arrière. Lorsque vous maintenez la flèche gauche ou droite, la voix de guidage annonce les éléments de temps par lesquels vous pouvez vous déplacer. Plus vous maintenez la touche flèche, plus la quantité de temps augmente. Lorsque la quantité de temps que vous

désirez est annoncée, relâchez la touche de flèche, et vous êtes déplacé vers l'arrière ou vers l'avant de ce laps de temps.

Par exemple, si vous souhaitez vous déplacer vers l'arrière de 20 secondes, appuyez et maintenez la flèche gauche. Vous entendrez, "5 secondes, 10 secondes, 15 secondes, 20 secondes". Lorsque la voix annonce «20 secondes», relâchez la touche de flèche, et vous êtes déplacé vers l'arrière de 20 secondes dans votre fichier audio.

#### 4.6 Modification des unités de navigation.

En fait, vous pouvez choisir parmi plusieurs unités de navigation comment vous souhaitez vous déplacer. Pour choisir quelle unité de déplacement les flèches gauche et droite utiliseront, pressez les flèches haut et bas. Par défaut, les touches fléchées gauche et droite vous permettent de vous déplacer d'avant en arrière piste par piste. Toutefois, si vous appuyez sur les flèches Haut ou Bas, vous pouvez les régler pour vous déplacer piste par piste, par groupe de 5 pistes, ou de 10 pistes, à la première ou la dernière piste, au début ou à la fin de la piste, par saut de 10 minutes, 3 minutes, 30 secondes ou 5 secondes, ou enfin de marqueur en marqueur. L'unité de déplacement "Marqueur" vous est proposée seulement si des marqueurs sont présents dans le fichier, et vous permet d'utiliser les flèches gauche et droite pour naviguer entre eux.

Donc, pour naviguer dans votre liste de lecture actuelle par segments de 3 minutes, appuyez sur la flèche Haut ou Bas jusqu'à ce que l'appareil annonce "3 minutes". Ensuite, utilisez les flèches gauche et droite pour naviguer en arrière et en avant par sauts de 3 minutes.

#### 4.7 Le menu

Le menu du lecteur multimédia contient les paramètres relatifs à la lecture des médias, ainsi que des options de navigation supplémentaires. Vous pouvez ouvrir le menu en appuyant sur la touche "Set". Utilisez les flèches haut et bas pour se déplacer parmi les options, puis appuyez sur la touche "Set" pour ouvrir votre élément de menu souhaité.

Le menu du lecteur multimédia comprend les éléments suivants:

- 1) Aller à un temps spécifié
- 2) Aller à l'emplacement
- 3) Déplacement par numéro de piste
- 4) Gestionnaire de marqueur
- 5) Réglage de l'égaliseur
- 6) Réglages du lecteur médias

7) Informations sur les médias

La gestion des marqueurs est décrite dans la section 4.8 et les réglages de l'égaliseur sont décrits à la section 4.9 de ce manuel. Les sections restantes sont décrites ci-dessous.

#### 4.7.1 Aller à un temps spécifié.

Pour passer à un moment précis, appuyez sur "Set" pour ouvrir le menu, puis appuyez sur "Set" pour ouvrir la boîte de dialogue, car cette option est le premier élément dans le menu. Le temps courant et le temps total sont annoncés, et sont placés dans une boîte d'édition dans laquelle vous pouvez entrer un moment spécifique auquel vous souhaitez vous déplacer. Entrez l'heure en 6 chiffres: 2 chiffres pour l'heure, 2 chiffres pour les minutes, et 2 chiffres pour les secondes. Ainsi, pour vous positionner à 5 minutes et 20 secondes dans la piste en cours, entrez 000520. Vous pouvez saisir et examiner le texte dans la zone d'édition en utilisant la même méthode que vous faites pour entrer une clé Wi-fi ou tout autre texte sur l'unité.

Lorsque vous avez fini d'entrer le moment de saut, appuyez sur la touche "Set", et la lecture reprend à l'heure que vous avez spécifié.

#### 4.7.2 Aller à l'emplacement.

Pour passer à une position spécifique dans le fichier selon le pourcentage, appuyez sur la touche "Set" pour ouvrir le menu, la flèche vers le bas pour "Aller à l'emplacement", et appuyez sur "Set" à nouveau. Le pourcentage actuel est annoncé, et vous êtes placé dans une zone d'édition dans laquelle vous êtes invité à taper le pourcentage pour le saut. Utilisez la méthode de saisie de texte habituelle pour saisir le pourcentage du fichier dans lequel vous souhaitez vous déplacer et appuyez sur la touche "Set". La lecture reprend au pourcentage du fichier que vous avez spécifié.

#### 4.7.3 Déplacement à une piste spécifiée.

Pour passer à une piste spécifique dans la liste de lecture, appuyez sur la touche "Set" pour ouvrir le menu, la flèche vers le bas pour "Déplacement par numéro de piste", et appuyez sur "Set" à nouveau. Le numéro de la piste en cours et le nombre total de pistes sont annoncés, et vous sont placés dans une zone d'édition dans laquelle vous êtes invité à taper le numéro de la piste où vous souhaitez vous déplacer. Utilisez la méthode de saisie de texte habituelle pour entrer le numéro de la piste où vous souhaitez vous déplacer et appuyez sur la touche "Set". Le lecteur multimédia commence à lire la piste que vous avez spécifié.

#### 4.7.4 Réglage des préférences des médias

Pour afficher ou modifier les paramètres, ouvrez le menu du lecteur Media, flèche vers le bas "Réglage lecteur médias" et appuyez sur "Set".

Utilisez les flèches haut et bas pour se déplacer entre les différents paramètres de la boîte de dialogue. Utilisez les flèches gauche et droite pour régler les paramètres.

Les paramètres des médias sont les suivants;

1) Lire le nom du fichier: utilisez les flèches gauche et droite pour choisir entre Activer et Désactiver.

2) Nombre de répétition: utiliser les flèches gauche et droite pour choisir entre Désactiver, de 1 à 10 fois, et "lire en boucle".

3) Répétition: Utilisez les flèches gauche et droite pour choisir parmi, "Répéter désactivé", "Répéter" et "tout répéter".

4) Poser un marqueur en quittant la lecture: Utilisez les flèches gauche et droite pour choisir parmi après 5 minutes, 10 minutes, 30 minutes, toujours et Off.

5) Appuyez sur la touche "Set" pour enregistrer vos paramètres. Appuyez sur "Annuler" pour quitter le réglage des médias sans enregistrer vos modifications.

#### 4.7.5 Obtenir des informations de lecture.

Vous pouvez obtenir des informations sur le fichier en cours de lecture en appuyant sur la touche "Explorer".

1) "Nom du fichier": annonce le nom du fichier actuel et le format.

2) "Temps courant": le temps de lecture écoulé du fichier actuel.

3) "Temps total": le temps total de lecture du fichier en cours.

4) "Format de fichier": le format mp3, etc.

5) Informations marqueur: annonce le nombre de marqueurs dans le fichier actuel. S'il n'y a pas de marqueur, aucune information est annoncée.

6) "Numéro de la piste en cours de lecture": annonce le numéro de la piste en fonction de la liste de lecture en cours.

7) "Nombre total de pistes": annonce le nombre total de pistes dans la liste de lecture en cours.

8) "Etat de la lecture": annonce "Lecture" ou "pause".

La boîte de dialogue d'information affiche les informations du fichier en cours sous forme de liste. Utilisez les flèches haut et bas pour naviguer entre les différents éléments d'information. Utilisez les flèches gauche et droite pour examiner un item de l'information.

Pour sortir de la "Information" appuyez sur le bouton "Annuler".

Vous pouvez également ouvrir la partie "Informations" dans le menu Media Player.

#### 4.8. Marqueurs

Dans le cas de grand fichiers audio, tels que des enregistrements de conférences ou des livres enregistrés, ou les fichiers que vous souhaitez utiliser pour l'enseignement, etc, il peut être utile de marquer certaines sections de sorte que vous pouvez facilement y revenir plus tard. Vous pouvez identifier ces sections en utilisant des signets, des marqueurs vocaux ou des marqueurs de surbrillance.

Vous pouvez placer jusqu'à 999 marqueurs dans chaque fichier, et vous ne pouvez pas dupliquer les numéros de marqueur, même si les marqueurs sont d'un type différent. Par exemple, vous ne pouvez pas avoir un signet et un marqueur de surbrillance à la fois étiqueté comme numéro 5. Chaque marque, peu importe le type, aura un numéro unique 1-999.

#### 4.8.1 Insertion d'un marqueur.

Pour insérer un marqueur, procédez comme suit:

1) Localisez l'endroit dans le contenu où vous souhaitez insérer le marqueur, et appuyez sur le bouton "Set".

2) Utilisez les flèches haut et bas pour passer au "gestionnaire de marqueur" et appuyez sur "Set".

3) Le menu "Gestionnaire de marqueurs" est énoncé, et vous êtes placé sur le premier élément, "Marqueur».

4) Appuyez à nouveau sur la touche "Set".

5) Vous êtes invité à "insérer le marqueur numéro" 1.

6) Utilisez la flèche gauche ou droite pour passer à votre numéro désiré pour le signet. Utilisez les flèches haut et bas pour se déplacer dans des groupes de 10. Par exemple, si vous souhaitez définir le signet actuel comme numéro 23, et que la sélection en cours est 1, appuyez sur la flèche Droite deux fois pour obtenir le numéro 3, puis appuyez sur la flèche vers le haut deux fois pour passer à 13, puis 23.

7) Appuyez sur le bouton "Set" pour enregistrer le marqueur.

Si le marqueur existe déjà, vous êtes invité à choisir entre déplacer ou supprimer le marqueur existant. Utilisez les flèches gauche et droite pour se déplacer parmi les choix, et appuyez sur "Set" pour activer votre choix.

8) Appuyez sur "Annuler" à tout moment pour annuler le réglage du signet.

#### 4.8.2 Insertion d'une marque vocale.

Définition d'une marque vocale vous permet d'attacher un enregistrement vocal au marqueur afin de fournir des informations supplémentaires ou une anotation au contenu que vous marquez.

Utilisez les étapes suivantes pour insérer une marque vocale:

1) Localisez l'endroit dans le contenu que vous souhaitez marquer, puis appuyez sur "Set".

2) Utilisez les flèches haut et bas pour naviguer vers le "Gestionnaire de marqueurs" et appuyez sur "Set".

3) Le gestionnaire de marqueurs ouvert, le premier élément "Marqueur" est visible.

4) Appuyez sur la flèche vers le bas pour naviguer vers "Marqueur vocal" et appuyez sur "Set".

5) La Blaze EZ énonce, "Démarrer l'enregistrement", et vous avez jusqu'à 40 secondes pour enregistrer votre annotation audio.

6) Lorsque vous avez terminé l'enregistrement, appuyez sur la touche "Set".

7) Vous êtes invité à choisir le numéro du marqueur vocal.

8) Utilisez la flèche gauche ou droite pour choisir le numéro de la marque.Utilisez les flèches vers le haut ou vers le bas pour se déplacer par groupes de 10 numéros.

9) Appuyez sur "Set" pour enregistrer le marqueur. Si un marqueur existe déjà sous ce numéro, on vous demande si vous souhaitez supprimer ou déplacer le marqueur existant. Utilisez la flèche gauche ou droite pour vous déplacer parmi les choix, et appuyez sur "Set" pour activer l'option désirée.

10) Appuyez sur "Annuler" à tout moment pour annuler le réglage de la marque.

#### 4.8.3 Insertion d'une "marque de surbrillance"

Il peut y avoir des moments où vous souhaitez mettre en évidence une certaine section de contenu, similaire à souligner un passage du texte. Vous pouvez le faire en créant une marque de surbrillance.

Utilisez les étapes suivantes pour définir une marque de surbrillance:

1) Localisez l'endroit dans le contenu où vous souhaitez marquer, puis appuyez sur "Set".

2) Utilisez les flèches haut et bas pour naviguer vers le "Gestionnaire de marqueurs" et appuyez sur "Set".

3) Le Le premier item du gestionnaire "marqueur" est énoncé.

4) Appuyez sur la flèche vers le bas pour naviguer vers "marque de surbrillance" et appuyez sur "Set".

5) La position de départ est marquée à votre position actuelle, et la lecture continue.

6) Lorsque la lecture atteint le point où vous voulez terminer la marque de surbrillance, appuyez sur "Set" à nouveau.

7) Vous êtes invité à choisir le numéro du marqueur de surbrillance.

8) Utilisez la flèche gauche ou droite pour choisir le numéro de la marque.Utilisez les flèches vers le haut ou vers le bas pour se déplacer par groupes de 10 numéros.

9) Appuyez sur "Set" pour enregistrer le marqueur. Si un marqueur existe déjà sous ce numéro, on vous demande si vous souhaitez supprimer ou déplacer le marqueur existant. Utilisez la flèche gauche ou droite pour déplacer parmi les choix, et appuyez sur "Set" pour activer l'option désirée.

10) Appuyez sur "Annuler" à tout moment pour annuler le réglage du marqueur.

#### 4.8.4 Aller à un marqueur.

Vous pouvez passer à une marque existante de 2 façons: soit en utilisant la navigation au marqueur disponible pendant la lecture, ou en spécifiant le marqueur à l'aide du gestionnaire de marqueur. Si vous avez quelques marqueurs dans un fichier, ou si vous souhaitez vous déplacer à travers vos marqueurs séquentiellement, il est plus efficace d'utiliser la navigation au marqueur. Toutefois, si vous avez beaucoup de marqueurs dans un fichier, et que vous souhaitez accéder rapidement à une position marquée spécifique, vous trouverez peut-être plus avantageux d'utiliser le gestionnaire de Marqueurs.

Utilisez les étapes suivantes pour passer à un marqueur en utilisant la marque "" unité de navigation:

1) Utilisez la flèche vers le haut ou vers le bas pour choisir «Marqueur» comme unité de déplacement.

2) Utilisez les flèches gauche et droite pour se déplacer entre les différents marqueurs dans le fichier.

Utilisez les étapes suivantes pour passer à un marqueur en utilisant le Gestionnaire de marqueurs:

1) A tout moment pendant la lecture, appuyez sur "Set" pour ouvrir le menu.

2) Aller au "Gestionnaire de marqueur" avec la flèche vers le haut ou vers le bas, et appuyez sur "Set".

3) Le premier item est "marqueur"

4) Appuyez sur la flèche vers le bas pour naviguer vers "Aller au marqueur" et appuyez sur "Set".

5) Vous êtes invité à choisir le numéro du marqueur voulu.

6) Utilisez la flèche gauche ou droite pour choisir le numéro de la marque.Utilisez les flèches vers le haut ou vers le bas pour se déplacer par groupe de 10.

7) Appuyez sur "Set" et la lecture commence à la position marquée.

Appuyez sur "Annuler" à tout moment pour annuler le déplacement à une marque.

#### 4.8.5 Suppression d'un marqueur.

Utilisez les étapes suivantes pour supprimer un marqueur:

1) A tout moment pendant la lecture, appuyez sur "Set" pour ouvrir le menu.

2) Aller au gestionnaire de marqueur avec la flèche vers le haut ou vers le bas, et appuyez sur "Set".

3) Le premier item du gestionnaire de marqueur est énoncé.

4) Appuyez sur la flèche vers le bas pour naviguer vers "Supprimer les marqueurs" et appuyez sur "Set".

5) Vous êtes invité à choisir le numéro du marqueur à supprimer.

6) Utilisez la flèche gauche ou droite pour choisir le numéro du marqueur. Utilisez les flèches vers le haut ou vers le bas pour se déplacer par groupes de 10 numéros.

7) Appuyez sur "Set" et le marqueur est supprimé.

8) Appuyez sur "Annuler" à tout moment pour annuler la suppression d'un marqueur.

#### 4.9 Réglage du volume, la vitesse et l'égaliseur.

Vous pouvez utiliser la molette de volume pour régler le volume des médias, préampli, la vitesse de lecture, et l'égaliseur.

1) Volume de lecture: Vous pouvez régler le volume de lecture multimédia en utilisant des valeurs 1-15.

2) Préamplificateur: les enregistrements audio sont souvent à différents niveaux de volume. Vous pouvez régler le niveau du préamplificateur pour chaque fichier pour compenser cette variation. La valeur par défaut est Soft.. Vous pouvez régler le niveau du préamplificateur en utilisant des valeurs de -4 à 6.

3) Vitesse: Réglez la vitesse de lecture à l'aide des valeurs de 1 à 15.

4) Egaliseur: Selon le type d'audio que vous jouez, vous voudrez peut-être changer les caractéristiques du son en utilisant le réglage de l'égaliseur.Les options disponibles sont: Auto, Normal, Classique, Dance, Jazz, Pop et Rock.

Utilisez le "bouton de contrôle vocal" pour déterminer quel réglage la molette de volume va modifier, et tournez la molette vers le haut pour augmenter la valeur, et vers le bas pour le diminuer. Par exemple, pour changer la vitesse de lecture, appuyez sur le "bouton de contrôle vocal" deux fois pour arriver à «vitesse média». Ensuite, utilisez la molette de volume pour augmenter ou diminuer la vitesse de lecture des médias.

#### 4.10 Utilisation de l'Explorateur.

Si vous souhaitez localiser une certaine chanson, un album ou un fichier de podcast, vous pouvez utiliser l' "Explorateur" pour facilement rechercher et naviguer dans le contenu multimédia stocké sur votre Blaze EZ.

Comme les dossiers et fichiers apparaissent dans les listes facilement navigables, vous pouvez localiser des podcasts, des livres, de la musique ou d'autres fichiers multimédias stockés sur votre appareil. Vous pouvez également facilement supprimer des fichiers sans connexion à un PC.

Pour accéder à des fichiers et des dossiers contenant des contenus multimédia sur votre Blaze EZ, appuyez sur le bouton "Explorateur" pendant que le Lecteur multimédia est en cours d'exécution. La touche "Explorateur" est la touche située entre le bouton "Annuler "et le" OCR". Par défaut, l'Explorateur affiche uniquement les dossiers contenant le contenu des médias. Toutefois, si vous définissez le mode Explorateur en "Mode Dossier" dans les paramètres globaux, vous pouvez alors parcourir les fichiers et dossiers comme ils sont stockés.

Utilisez les touches suivantes dans l'explorateur:

1) Utilisez les flèches haut et bas pour se déplacer à travers une liste de fichiers ou de dossiers.

2) Utilisez la flèche gauche pour revenir en arrière d'un niveau dans la structure du dossier.

3) Utilisez la flèche droite pour avancer d'un niveau dans la structure des fichiers / dossiers.

4) Utilisez le bouton "Set" pour lire le fichier ou le dossier ciblé.

5) Appuyez et maintenez enfoncé le bouton "Explorateur" pour obtenir le chemin de l'élément courant.

6) Appuyez et maintenez enfoncé le bouton "Annuler" pendant plus de 2 secondes pour supprimer le fichier ou le dossier ciblé. Une confirmation vous est demandée si vous souhaitez supprimer. Appuyez sur "Set" pour oui ou «Annuler» pour non. Vous pouvez également appuyer et maintenir le bouton "Annuler" pendant la lecture pour supprimer le fichier actuel sans entrer dans l'Explorateur.

Vous pouvez sélectionner plusieurs éléments pour la lecture et d'autres actions en appuyant sur la touche Media. Appuyez et maintenez la touche Media pour faire défiler parmi les options de sélection supplémentaires: "Sélectionner tout", "Sélection du courant à la fin", "Sélectionnez à partir du courant jusqu'au début" et "Début Sélection continue".

Vous pouvez accéder à un menu d'options de gestion de fichiers en appuyant sur la touche Explorateur une fois de plus tandis que l'Explorateur est ouvert.

Utilisez les flèches haut et bas pour choisir "Move By" (nombre), "Copier", "Couper" et "Coller" (si les articles sont sur le presse-papiers). Appuyez sur "Set" pour activer votre action souhaitée sur les fichiers sélectionnés.

#### 5. Radio FM.

Dans cette section, vous apprendrez comment utiliser la radio FM, comment faire des balayage manuellement ou automatique, comment définir les préréglages, et comment enregistrer le son de la radio.

La radio FM peut accéder à des stations locales pour des fréquences de 87,5 à 108MHz.

Note: afin de recevoir un signal radio, vous devez brancher un câble de casque audio ou un cordon de raccordement qui est utilisé comme une antenne.Connecter un casque ou un cordon de raccordement à la prise casque sur le côté gauche du bord inférieur de EZ blaze.

#### 5.1 Ecoute de la Radio.

Pour écouter la radio FM, appuyez simplement sur le bouton "Radio", marqué avec R en braille et situé au centre de la rangée de boutons juste au-dessus des touches fléchées.

Si vous ne recevez pas de stations de radio, considérer les points suivants:

1) Assurez-vous que vous avez un casque ou un câble audio connecté à la prise casque sur Blaze EZ.

2) Si vous ne pouvez pas trouver une fréquence pour laquelle il y a une station de radio locale.Utilisez les flèches gauche et droite pour régler la fréquence jusqu'à ce que vous êtes en mesure de trouver une station.

3) Les caractéristiques de votre emplacement peuvent ne pas être optimal pour recevoir une bonne réception radio.

Pour couper la radio, appuyez rapidement sur la touche R. Appuyez à nouveau pour reprendre l'écoute de la radio. Appuyez sur le bouton "Annuler" pour quitter la radio FM et revenir au menu d'accueil.

#### 5.2 Réglage du volume Radio.

Utilisez la molette de volume sur le bord droit de l'appareil pour régler le volume de la radio. Le tourner vers le haut de l'appareil pour augmenter le volume et le tourner vers le bas de l'appareil pour le diminuer.

#### 5.3 Réglages Fréquences.

Utilisez les flèches gauche et droite pour régler la fréquence par 0.1MHz en arrière et en avant. Comme indiqué plus haut, la gamme de fréquences disponible est de 87,5 à 108 MHz.

Pour détecter automatiquement les stations appuyez et maintenez la flèche gauche ou droit à balayage automatique d'avant en arrière, respectivement.

#### 5.4 Sélection et déplacement entre stations

Vous trouverez peut-être fastidieux de se déplacer manuellement à travers tous les canaux disponibles, surtout si vous avez des stations spécifiques que vous savez que vous aimez écouter. Vous pouvez facilement sauvegarder des presets, en appuyant simplement sur "Set" tout en écoutant la fréquence radio que vous souhaitez enregistrer. Vous pouvez enregistrer jusqu'à 30 préréglages.

Vous pouvez également choisir de mémoriser automatique toutes les stations de radio dans votre région. Pour ce faire, tandis que la radio FM est ouvert, appuyez et maintenez le bouton "Explorer" pendant 2 secondes. Blaze EZ recherche toutes les stations de radio disponibles dans la région, et automatiquement les enregistre sous forme de presets.

Vous pouvez augmenter la sensibilité de la recherche de canal en appuyant sur la flèche vers le bas. Cependant, il faut noter que l'augmentation de la sensibilité peut se traduire par l'enregistrement d'un grand nombre de stations qui ne sont pas très audibles.

Vous pouvez utiliser les flèches haut et bas pour naviguer entre vos stations mémorisées. Lorsque vous atteignez la dernière station enregistrée, si vous continuez à naviguer avec la flèche vers le haut ou vers le bas, vous retournez à la première station dans la liste.

Vous pouvez également accéder directement à une station préréglée spécifique en utilisant le bouton "Explorer". Lorsque vous appuyez sur le bouton "Explorer", toutes vos stations préréglés sont présentées dans une liste. Utilisez les flèches haut et bas pour naviguer vers la station souhaitée, et appuyez sur le bouton "Set" pour aller à cette station.

Pour supprimer une station mémorisée, accédez à elle, et appuyez et maintenez le bouton "Annuler".

#### 5.5 Utilisation du haut-parleur interne.

L'écoute de la radio via un casque pendant de longues période peut devenir inconfortable. Vous pouvez écouter la radio via les haut-parleurs internes, même si le casque doit être connecté comme une antenne. Pour écouter la radio via le haut-parleur interne de Blaze EZ, appuyez et maintenez le bouton "R". Le son de la radio sortira à travers le casque et les haut-parleurs internes. Appuyez et maintenez le bouton "R" pour renvoyer la sortie aux seuls écouteurs.

#### 5.6 Enregistrement d'une émission radiophonique.

Pour enregistrer la radio actuelle, appuyez et maintenez le bouton "Enregistrer" pendant 2 secondes. Selon la façon dont vous avez défini vos paramètres d'enregistrement, vous êtes invité par une notification sonore ou un bip que l'enregistrement a commencé.

Pour suspendre l'enregistrement, appuyez rapidement sur le bouton "Enregistrer". Appuyez brièvement sur le bouton "Enregistrer" pour reprendre l'enregistrement. Pour arrêter et sauvegarder l'enregistrement, appuyez sur la touche "Set". Vous êtes averti que l'enregistrement est terminé selon la méthode définie dans la boîte de dialogue "Paramètres d'enregistrement".

Pour annuler l'enregistrement, appuyez sur le bouton "Radio" ou le bouton "Annuler". On vous demande si vous souhaitez annuler l'enregistrement. Appuyez sur "Set" pour annuler l'enregistrement, ou appuyez sur "Annuler" pour reprendre l'enregistrement.

Les enregistrements sont sauvegardés dans le dossier "Radio" sur le flashdisk de la Blaze EZ et sont nommés avec la fréquence, la date et l'heure. Les paramètres de qualité de l'enregistrement sont les mêmes que ceux prévus pour l'enregistrement vocal. Voir la section de ce manuel sur la boîte de dialogue "paramètres enregistrement" pour plus de détails.

#### 6. Lecteur de livres.

Le programme Lecteur de livre sur la Blaze EZ est capable de lire les livres DAISY, ainsi que plusieurs types de fichiers de document.

#### 6.1 Types de fichier supportés

Le lecteur de livre prend en charge les formats suivants:

formats de documents:

- 1) Document texte: TXT.
- 2) Rich Text Format: RTF.
- 3) MS Word document: DOC / DOCX.
- 4) Document "Web": HTM, HTML, XML.
- 5) Document BrailleSense: HBL HPF.
- 6) e-book: EPUB.
- 7) Adobe Acrobat document: PDF.

! Note: Seuls les documents PDF à base de texte sont pris en charge dans le lecteur du livre.Un PDF créé à partir d'images ne peut pas être pris en charge. formats DAISY:

- 8) DAISY 2.0 / 2.02 / 3.0, DAISY XML / Digital Talking Book.
- 9) ANSI / NISO Z39.86 2002, 2005.
- 10) NIMAS 1.1,
- 11) Service de la Bibliothèque nationale (NLS).
- 12) Contenu de BookShare.org.
- 13) Learning Ally
- 14) Open Library / Archive.org.

#### 6.2 Lecture et pause.

Pour lire un contenu dans le lecteur de livre, appuyez simplement sur le bouton «Livre», marqué avec un B en braille et situé sur la droite de la rangée de boutons juste au-dessus des touches fléchées.

Si vous n'avez pas lu précédemment de livre, le lecteur livre commence la lecture du premier livre ou document disponible. Si vous avez lu du contenu précédemment, Blaze EZ reprend la lecture du livre ou document à la position à laquelle vous l'avez quitté.

Appuyez sur le bouton "Livre" brièvement pour interrompre la lecture. Appuyez à nouveau pour reprendre la lecture du livre ou document. Appuyez sur le bouton "Annuler" pour quitter la lecture du livre ou un document et revenir au menu d'accueil. Lorsque vous quittez le Lecteur de livre, la position à laquelle vous avez quitté est marqué dans le livre ou le document et la lecture reprend à cette position la prochaine fois que vous ouvrez ce livre ou document.

#### 6.3 Navigation

Vous pouvez vous déplacer dans les livres et les documents grâce au lecteur de livres de plusieurs façons, y compris par titres, paragraphes, phrases, mots, temps, etc. Appuyez sur la flèche haut ou bas pour sélectionner l'unité de mouvement. Appuyez sur la flèche gauche ou droite pour revenir en arrière et en avant par l'unité de mouvement choisie.

Les unités de mouvement disponibles varient en fonction du type de contenu en cours de lecture. Des informations sur les unités de mouvement disponibles pour les différents types de contenus sont les suivantes:

1) Contenu: Lorsque cet élément est sélectionné, appuyez sur les flèches gauche et droite vous déplace parmi les livres et les documents disponibles sur la Blaze EZ.
2) Titre: Cet article apparaît uniquement lorsque la lecture de contenu DAISY.Lorsque cet élément est sélectionné, les flèches gauche et droite permettent une navigation en arrière et en avant par les rubriques du livre DAISY.

3) Niveau: Cet article apparaît uniquement lors de la lecture DAISY.La disponibilité du mouvement par niveau dépend de la façon dont le livre DAISY a été configuré. Il peut contenir des niveaux 1-6.

4) Phrase: Cet item apparaît également que pendant la lecture DAISY.Les phrases sont généralement définies comme la quantité de texte parlé dans 1 souffle, cependant, il n'y a pas de norme établie. Les livres NLS adaptés à partir de cassettes ont été connus pour utiliser la marque de phrase pour représenter une piste de la cassette entière. Lorsque cet élément est sélectionné les flèches gauche et droite font passer à la phrase précédente et suivante, respectivement.

5) Page: Lorsque cette unité de mouvement est sélectionnée, les flèches gauche et droite vont passer à la page précédente et suivante respectivement.

6) Paragraphe: Lorsque cet élément est sélectionné, les flèches gauche et droite se déplacent au paragraphe précédent et suivant respectivement.

7) Phrase: Lorsque cet élément est sélectionné les flèches gauche et droite passer à la phrase précédente et suivante.Cet article apparaît uniquement dans les documents et les contenus DAISY à base de texte.

 8) Ligne: Le flèches gauche et droite déplacent à la ligne précédente et suivante.Cet élément apparaît uniquement lors de la lecture de documents et de contenu DAISY à base de texte.

9) Mots: Lorsque cet élément est sélectionné, les flèches gauche et droite déplacent vers le mot précédent et suivant.Cet élément apparaît uniquement lors de la lecture de documents ou de contenu DAISY à base de texte.

10) Caractère: Le flèches gauche et droite naviguer au caractère précédent et suivant. Apparaît seulement pendant la lecture de documents ou de contenu DAISY à base de texte.

11) Phonétique

12) Mouvement Temporel: 5 secondes, 30 secondes, 3 minutes et 10 minutes.Utilisez les flèches haut et bas pour sélectionner l'unité de temps de mouvement, et les flèches gauche et droite pour revenir en arrière et en avant par le temps sélectionné. Les unités de mouvement temporel ne sont disponibles que pendant la lecture du contenu audio DAISY.

13) Début ou Fin: La flèche gauche navigue vers le début du livre ou d'un fichier, et la flèche droite navigue vers la fin du livre ou d'un fichier.

37

## 6.4 Déplacement rapide.

Vous pouvez également utiliser des méthodes de déplacement rapide pour naviguer dans un document ou un livre plus rapidement en appuyant et maintenant la flèche gauche ou droite.

La méthode de déplacement varie en fonction du type de contenu que vous jouez. Par exemple, si vous écoutez du DAISY audio, appuyer sur la flèche droite, vous donnera des options comme 30 secondes, 1 minute, 3 minutes, etc. Si vous écoutez un livre ou un document DAISY à base de texte, un maintien de la flèche droite vous donne des options de mouvement comme 5 phrases, 10 phrases, 15 phrases, etc. plus vous maintenez la touche flèche, plus la quantité de mouvement augmente. Lorsque vous entendez l'unité de mouvement que vous voulez, relâchez la touche flèche, et vous êtes déplacé à l'endroit dans votre livre selon le type de mouvement et le montant que vous avez choisi.

## 6.5 Marqueur

Dans les fichiers plus longs, tels que des livres ou des fichiers que vous avez l'intention d'utiliser pour l'enseignement, etc, il peut être utile de marquer certaines sections de sorte que vous pouvez facilement y revenir plus tard. Vous pouvez identifier ces sections en utilisant des signets, des marques vocales ou des marques de surbrillance.

Vous pouvez placer jusqu'à 1000 marqueurs dans chaque fichier, et vous ne pouvez pas reproduire les numéros de marque, même si les marqueurs sont d'un type différent. Par exemple, vous ne pouvez pas avoir un marqueur et une marque de surbrillance à la fois étiqueté comme numéro 5. Chaque marqueur, peu importe le type, aura un numéro unique 1-999.

#### 6.5.1 Insertion d'un marqueur.

Pour insérer un marqueur, procédez comme suit:

1) Localisez l'endroit dans le contenu où vous souhaitez insérer le marqueur, et appuyez sur le bouton "Set" pour ouvrir le menu.

2) Appuyez sur Flèche vers le bas jusqu'à l'élément "Gestionnaire de marqueur" et appuyez sur "Set" à nouveau.

3) Le menu Gestionnaire de marqueurs est affiché, et vous êtes placé sur le premier élément, "Marqueur».

4) Appuyez à nouveau sur la touche "Set".

5) Vous êtes invité à entrer le numéro du marqueur à insérer.

6) Utilisez la flèche gauche ou droite pour passer à votre numéro désiré pour la marque. Utilisez les flèches haut et bas pour se déplacer dans des groupes de 10. Par exemple, si vous souhaitez définir pour le marqueur actuel le numéro 23, et que la sélection en cours est 1, appuyez sur la flèche Droite deux fois pour obtenir au numéro 3, puis appuyez sur la flèche vers le haut deux fois pour passer à 13, puis 23.

7) Appuyez sur le bouton "Set" pour enregistrer le marqueur.

Si la marque existe déjà, vous serez invité soit à se déplacer, soit à supprimer le marqueur existant. Utilisez les flèches gauche et droite pour se déplacer parmi les choix, et appuyez sur "Set" pour activer votre choix.

Appuyez sur "Annuler" à tout moment pour annuler le réglage du marqueur.

#### 6.5.2 Insertion d'un marqueur vocal.

Définir un marqueur vocal vous permet d'attacher un enregistrement vocal à la marque afin de fournir des informations supplémentaires ou une annotation au contenu que vous marquez.

Utilisez les étapes suivantes pour insérer une marque vocale:

1) Localisez l'endroit dans le contenu que vous souhaitez marquer, puis appuyez sur "Set" pour ouvrir le menu.

2) Flèche vers le bas jusqu'à "Gestionnaire de marqueurs" et appuyez sur "Set" à nouveau.

3) Le Gestionnaire de marqueurs est ouvert sur le premier élément "Marqueur".

4) Appuyez sur la flèche vers le bas pour naviguer vers "Marqueur vocal" et appuyez sur "Set".

5) Blaze Ez énonce, "Début de l'enregistrement", et vous avez jusqu'à 40 secondes pour enregistrer votre annotation vocale.

6) Lorsque vous avez terminé l'enregistrement, appuyez sur la touche "Set".

7) Vous êtes invité à choisir le numéro pour le marqueur vocale.

8) Utilisez la flèche gauche ou droite pour choisir le numéro du marqueur. Utilisez les flèches vers le haut ou vers le bas pour se déplacer par groupes de 10 numéros.

9) Appuyez sur "Set" pour enregistrer le marqueur. Si un marqueur existe déjà sous ce numéro, on vous demande si vous souhaitez supprimer ou déplacer le marqueur existant. Utilisez la flèche gauche ou droite pour vous déplacer parmi les choix, et appuyez sur "Set" pour activer l'option désirée.

Appuyez sur "Annuler" à tout moment pour annuler le réglage du marqueur.

#### 6.5.3 Insertion d'une marque de surbrillance.

Il peut y avoir des moments où vous souhaitez mettre en évidence une certaine section de contenu, similaire à souligner un passage du texte. Vous pouvez le faire en créant une marque de surbrillance.

Utilisez les étapes suivantes pour définir une marque de surbrillance:

1) Localisez l'endroit dans le contenu où vous souhaitez marquer, puis appuyez sur "Set".

2) Utilisez les flèches haut et bas pour naviguer vers le "Gestionnaire de marqueurs" et appuyez sur "Set".

3) Le Le premier item du gestionnaire "marqueur" est énoncé.

4) Appuyez sur la flèche vers le bas pour naviguer vers "marque de surbrillance" et appuyez sur "Set".

5) La position de départ est marquée à votre position actuelle, et la lecture continue.

6) Lorsque la lecture atteint le point où vous voulez terminer la marque de surbrillance, appuyez sur "Set" à nouveau.

7) Vous êtes invité à choisir le numéro du marqueur de surbrillance.

8) Utilisez la flèche gauche ou droite pour choisir le numéro de la marque.Utilisez les flèches vers le haut ou vers le bas pour se déplacer par groupes de 10 numéros.

9) Appuyez sur "Set" pour enregistrer le marqueur. Si un marqueur existe déjà sous ce numéro, on vous demande si vous souhaitez supprimer ou déplacer le marqueur existant. Utilisez la flèche gauche ou droite pour déplacer parmi les choix, et appuyez sur "Set" pour activer l'option désirée.

10) Appuyez sur "Annuler" à tout moment pour annuler le réglage du marqueur.

## 6.5.4 Aller à un marqueur.

Vous pouvez passer à un marqueur existant de 2 façons: soit en utilisant la navigation au marqueur disponible pendant la lecture, ou en spécifiant le marqueur à l'aide du gestionnaire de marqueur. Si vous avez quelques marqueurs dans un fichier, ou si vous souhaitez vous déplacer à travers vos marqueurs séquentiellement, il est plus efficace d'utiliser la navigation au marqueur. Toutefois, si vous avez beaucoup de marqueurs dans un fichier, et que vous souhaitez accéder rapidement à une position marquée spécifique, vous trouverez peut-être plus avantageux d'utiliser le gestionnaire de Marqueurs.

Utilisez les étapes suivantes pour passer à un marqueur en utilisant la marque "" unité de navigation:

1) Utilisez la flèche vers le haut ou vers le bas pour choisir «Marqueur» comme unité de déplacement.

2) Utilisez les flèches gauche et droite pour se déplacer entre les différents marqueurs dans le fichier.

Utilisez les étapes suivantes pour passer à un marqueur en utilisant le Gestionnaire de marqueurs:

1) A tout moment pendant la lecture, appuyez sur "Set" pour ouvrir le menu.

2) Aller au "Gestionnaire de marqueur" avec la flèche vers le haut ou vers le bas, et appuyez sur "Set".

3) Le premier item est "marqueur"

4) Appuyez sur la flèche vers le bas pour naviguer vers "Aller au marqueur" et appuyez sur "Set".

5) Vous êtes invité à choisir le numéro du marqueur voulu.

6) Utilisez la flèche gauche ou droite pour choisir le numéro de la marque.Utilisez les flèches vers le haut ou vers le bas pour se déplacer par groupe de 10.

7) Appuyez sur "Set" et la lecture commence à la position marquée.

Appuyez sur "Annuler" à tout moment pour annuler le déplacement à un marqueur.

## 6.5.5 Suppression d'un marqueur.

Utilisez les étapes suivantes pour supprimer un marqueur:

1) A tout moment pendant la lecture, appuyez sur "Set" pour ouvrir le menu.

2) Aller au gestionnaire de marqueur avec la flèche vers le haut ou vers le bas, et appuyez sur "Set".

3) Le premier item du gestionnaire de marqueur est énoncé.

4) Appuyez sur la flèche vers le bas pour naviguer vers "Supprimer les marqueurs" et appuyez sur "Set".

5) Vous êtes invité à choisir le numéro du marqueur à supprimer.

6) Utilisez la flèche gauche ou droite pour choisir le numéro du marqueur. Utilisez les flèches vers le haut ou vers le bas pour se déplacer par groupes de 10 numéros.

7) Appuyez sur "Set" et le marqueur est supprimé.

8) Appuyez sur "Annuler" à tout moment pour annuler la suppression d'un marqueur.

# 6.6 Réglage du volume et de la vitesse

Vous pouvez utiliser la molette de volume pour régler le volume de lecture vocale, le préamplificateur audio, la vitesse de lecture, et l'intonation de la voix. Utilisez le bouton "Voice Control" pour faire défiler les réglages disponibles. Les paramètres de réglage peuvent varier en fonction du type de contenu en cours de lecture. Par exemple, un livre DAISY audio contiendra l'option "Preamp", mais ne contiendra pas l'option de voix de lecture vocale présente pour la lecture de texte.

1) Volume de la voix: Vous pouvez régler le volume de lecture vocale en utilisant des valeurs 1-15. Apparaît pendant la lecture de document ou DAISY.

2) Tonalité de la voix: Vous pouvez régler l'intonation de la voix de lecture en utilisant des valeurs 1-15. Apparaît pendant la lecture de document ou DAISY.

3) Preamplificateur: les enregistrements audio sont souvent à des niveaux de volume différents. Vous pouvez régler le niveau du préamplificateur pour chaque fichier pour compenser cette variation. La valeur par défaut est Soft. Vous pouvez régler le niveau du préampli en utilisant des valeurs de - 4 à 6. Apparaît seulement pendant la lecture audio DAISY.

4) Vitesse de la voix: Réglez la vitesse de lecture à l'aide des valeurs de 1 à 15.Est disponible pour les documents DAISY audio ou documents textes.

Utilisez le bouton "Contrôle de la voix" pour déterminer quel réglage la molette de volume va modifier, et tournez la molette de volume vers le haut de l'appareil pour augmenter la valeur, et vers le bas de l'appareil pour le diminuer. Par exemple, pour changer la vitesse de lecture, appuyez sur le bouton "Contôle de la voix" deux fois pour arriver à la vitesse de lecture. Ensuite, utilisez la molette de volume pour augmenter ou diminuer la vitesse de lecture.

# 6.7 Bascule entre mode Daisy

Certains livres DAISY contiennent à la fois du texte et de l'audio. Dans ce cas, vous pouvez basculer entre la lecture du texte et de l'audio.

Alors qu'un livre DAISY contenant à la fois du texte et de l'audio est ouvert, appuyez et maintenez le bouton "Livre". Chaque fois que vous appuyez et maintenez le bouton "Livre", il permet de basculer entre le texte et le mode audio.

# 6.8 Suppression du contenu.

Vous pouvez facilement supprimer le fichier ou le livre en cours de lecture pendant la lecture. Pour ce faire, appuyez et maintenez le bouton "Annuler" pendant plus de 5 secondes. Il vous est demandé si vous souhaitez supprimer le contenu. Appuyez sur "Set" pour oui, ou appuyez sur "Annuler" pour annuler la suppression.

#### 6.9 Le Menu

Le menu "Lecteur de livres" contient divers réglages et options de navigation supplémentaires. Les items seront légèrement différents selon le type d'information que vous lisez (DAISY audio, texte DAISY, ou les fichiers de documents).

Appuyez sur la touche "Set" lorsque le lecteur de livre est en cours d'exécution pour ouvrir le menu Lecteur de livres. Utilisez les flèches haut et bas pour naviguer parmi les options du menu et appuyez sur la touche "Set" pour activer l'élément en cours.

Les marqueurs ont été abordés dans la section 6.5. Tous les autres éléments sont décrits ci-dessous.

#### 6.9.1 Aller à un moment spécifié.

Quand un fichier audio DAISY est écouté, pour passer à un moment précis, appuyez sur la touche "Set" pour ouvrir le menu, accédez à "aller à un temps spécifié", et appuyez sur "Set" à nouveau. Le temp écoulé et le total sont annoncés, et sont placés dans une zone d'édition dans laquelle vous pouvez saisir le moment précis où vous voulez vous déplacer. Entrez l'heure en 6 chiffres: 2 chiffres pour l'heure, 2 chiffres pour les minutes, et 2 chiffres pour les secondes. Ainsi pour passer à 5 minutes et 20 secondes dans le fichier en cours, entrez 000520. Vous pouvez entrer des nombres en choisissant vos numéros souhaités avec les flèches gauche et droite, puis en appuyant sur "Set" pour les saisir.

Lorsque vous avez fini d'entrer le moment désiré, appuyez sur la touche "Set", et la lecture reprend au moment spécifié.

#### 6.9.2 Aller à un emplacement en pourcentage.

Pour passer à une position spécifique dans le fichier selon un pourcentage, appuyez sur "Set" pour ouvrir le menu, accédez à "Aller à l'emplacement" et appuyez sur "Set" à nouveau. Le pourcentage actuel est annoncé, et vous êtes placé dans une zone d'édition dans laquelle vous êtes invité à taper le pourcentage désiré. Utilisez la méthode de saisie de texte habituelle pour saisir le pourcentage du fichier auquel vous souhaitez aller et appuyez sur la touche "Set". La lecture reprend au pourcentage du fichier que vous avez spécifié.

#### 6.9.3 Aller à un titre

Pour accéder à un titre spécifique dans le livre DAISY, appuyez sur "Set" pour ouvrir le menu, accédez à "Aller au titre", et appuyez sur "Set" à nouveau.Le numéro du titre courant et le nombre total de titres sont annoncés, et vous sont placés dans une zone d'édition dans laquelle vous êtes invité à taper le numéro du titre ou vous voulez aller. Utilisez la méthode de saisie de texte habituelle pour entrer le numéro du titre que désiré et appuyez sur la touche "Set".Le lecteur DAISY commence à lire à la position du titre spécifié.

#### 6.9.4 Aller à une page donnée.

Pour accéder à une page spécifique dans un livre de texte DAISY ou d'un fichier de document, appuyez sur "Set" pour ouvrir le menu, accédez à "Aller à la page", et appuyez sur "Set" à nouveau. Le numéro de page en cours et le nombre total de pages sont annoncées, et vous sont placés dans une zone d'édition dans laquelle vous êtes invité à taper le numéro de la page où vous souhaitez aller. Utilisez la méthode de saisie de texte habituelle pour entrer le numéro de la page désirée et appuyez sur la touche "Set". Le lecteur de livre commence à jouer à la position de la page spécifiée.

#### 6.9.5 Consultation des informations sur un livre ou sur les fichiers.

Vous pouvez obtenir des informations sur le fichier en cours de lecture en maintenant la touche "Explorateur".Les informations affichées dépendent du type de contenu que vous écoutez.

Dans les documents:

1) Nom du fichier: annonce le nom du fichier actuel et le format.

2) Informations sur la page: la page courante du document en cours.

3) Informations sur le marqueurs: annonce le nombre de marqueurs dans le fichier actuel. S'il n'y a pas de marqueurs, aucune information n'est annoncée.

4) Informations en pourcentage: annonce la position actuelle dans le document sous forme de pourcentage.

Utilisez les flèches haut et bas pour naviguer entre les différents éléments d'information. Utilisez les flèches gauche et droite pour examiner l'information en cours, caractère par caractère.Pour sortir de "Information" appuyez sur le bouton "Annuler".

Les informations suivantes sont affichées lors de l'appui sur la touche "Explorateur" lors de la lecture de contenu DAISY:

1) Titre: annonce le titre du livre en cours.

2) Informations Marqueurs: s'affiche uniquement si les marqueurs sont définis.

3) Informations sur la page: affiche la page en cours et le nombre total de pages dans le livre.

4) Information Titre: annonce le numéro du titre actuel.

5) Information Temps: (en DAISY audio uniquement) affiche le temps de lecture écoulé et restant.

6.10 Utilisation de l'Explorateur.

L'Explorateur vous permet de rechercher facilement, de supprimer et d'écouter des contenus DAISY ou des documents.

#### 6.10.1 Entrer et sortir de l'explorateur.

Pour ouvrir l'explorateur, tout en jouant un livre ou un document DAISY, appuyez sur le bouton au centre de la rangée inférieure de touches, entre le "OCR" et le bouton "Annuler". Une liste de fichiers et de dossiers contenant des DAISY et le contenu du document est présentée. Pour quitter l'Explorateur, appuyez sur le bouton «Annuler» et vous revenez au livre ou au document que vous écoutiez auparavant.

#### 6.10.2 Structure de l'explorateur

Par défaut, l'explorateur trie les fichiers et dossiers contenant des livres DAISY et des documents alphabétiquement. Les livres DAISY sont affichés en premier, suivi d'une liste générale des dossiers et des fichiers de documents jouables. Si un dossier contient des fichiers qui sont pris en charge, et certains qui ne le sont pas, seuls les fichiers de types pris en charge par Blaze EZ sont indiqués dans l'explorateur. En outre, les fichiers de documents contenus dans un dossier apparaissent sous le dossier racine, même si ils sont contenus dans les sous-dossiers sur le disque de stockage. Par exemple, si vous avez un dossier "Mes documents" qui contient des sous-dossiers dits «manuels» et «Recettes», ainsi que des documents à la racine, tous les éléments jouables sont présentés dans le dossier "Mes documents".

Si vous souhaitez voir le contenu exactement comme il est stocké, vous pouvez changer le "Mode Explorateur" dans le dialogue Paramètres globaux "Mode Répertoire".

#### 6.10.3 Recherche et lecture de contenu.

Utilisez les touches suivantes dans l'explorateur:

1) Utilisez les flèches haut et bas pour se déplacer à travers une liste de fichiers ou de dossiers.

2) Utilisez la flèche gauche pour revenir en arrière d'un niveau dans la structure du dossier.

3) Utilisez la flèche droite pour avancer d'un niveau dans la structure des fichiers / dossiers.

4) Utilisez le bouton "Set" pour lire le fichier ou le dossier ciblé.

5) Appuyez et maintenez la flèche vers le haut pour passer au groupe DAISY.

6) Appuyez et maintenez la flèche vers le bas pour passer au groupe de documents généraux.

7) Appuyez et maintenez enfoncé le bouton "Annuler" pendant plus de 2 secondes pour supprimer le fichier ou le dossier ciblé.Vous êtes invité à confirmer la suppression. Appuyez sur "Set" pour oui ou «Annuler» pour non. Vous pouvez également appuyer et maintenir le bouton "Annuler" pendant la lecture pour supprimer le fichier actuel sans entrer dans l' «Explorateur».

Recherche et lecture de contenu:

Ce qui suit décrit comment rechercher et lire du contenu plus en détail:

1) Lorsque vous appuyez sur le bouton "Explorateur" pendant la lecture, le titre actuel est parlé, et vous êtes placé sur son emplacement dans l'Explorateur.

2) Pour lire d'autres contenus dans le même dossier, utilisez la flèche Haut ou Bas pour accéder au contenu désiré, et appuyez sur "Set" ou sur le bouton "Livre" pour démarrer la lecture du livre ou document nouvellement sélectionné.

3) Pour accéder à un autre dossier, appuyez sur la flèche Gauche pour aller à la liste des dossiers.

4) Utilisez la flèche vers le haut ou vers le bas pour naviguer vers un autre dossier.

5) Appuyez sur la flèche droite pour entrer dans le dossier que vous souhaitez ouvrir.

6) Le contenu de votre dossier choisi est affiché.Utilisez la flèche vers le haut ou vers le bas pour naviguer dans le contenu.

7) Appuyez sur la touche "Set" ou le bouton "Livre" pour lancer la lecture de l'élément ciblé.

Déplacement entre les groupes:

Vous trouverez peut-être fastidieux et inutile de se déplacer dans tous les documents pour accéder à vos livres DAISY, ou de se déplacer dans tous vos livres DAISY avant d'arriver à vos documents. Vous pouvez appuyer et maintenir la flèche vers le bas dans la liste de livres DAISY pour passer rapidement au début de la liste des documents. Une fois dans la liste des documents, appuyez longuement sur la flèche haut pour sauter à la liste des livres DAISY.

Sélectionner et agir sur les fichiers et dossiers:

Vous pouvez sélectionner plusieurs éléments pour la lecture et d'autres actions en appuyant sur la touche Livres. Appuyez et maintenez la touche Livre pour défiler parmi les options de sélection supplémentaires: "Sélectionner tout", "Sélectionner jusqu'à la fin", "Sélectionner jusqu'au début" et "Démarrer la Sélection continue". Vous pouvez accéder à un menu d'options de gestion de fichiers en appuyant sur la touche Explorateur une fois de plus tandis que l'Explorateur est ouvert.

De même, utilisez les flèches haut et bas pour choisir "Aller à" (nombre), "Copier", "Couper" et "Coller" (si les articles sont dans le presse-papiers). Appuyez sur "Set" pour activer votre action souhaitée sur les fichiers sélectionnés.

#### 6.10.4 Ecoute en continu d'un dossier.

Vous pouvez avoir une situation où vous souhaitez jouer en continu une série de fichiers. Par exemple, si vous avez un livre de texte ou une notice dans laquelle chaque chapitre est dans un document distinct. Vous pouvez jouer tout le contenu d'un dossier donné en continu en utilisant les étapes ci-dessous:

1) Appuyez sur le bouton "Explorateur" et votre titre en cours de lecture est affiché.

2) Appuyez sur la flèche Gauche pour passer à la liste des dossiers.

3) Utilisez la flèche vers le haut ou vers le bas pour naviguer vers le dossier que vous souhaitez jouer.

4) Appuyez sur la touche "Set" ou le bouton "Livre" et tout le contenu dans le dossier sera joué dans l'ordre.

#### 6.10.5 Vérification du chemin d'accès.

Pour vérifier l'emplacement du fichier ou du dossier en cours, lorsqu'il est visible dans l'Explorateur, appuyez et maintenez le bouton "Explorateur" pendant plus de 2 secondes. Le chemin d'accès du fichier ou du dossier en cours est annoncé.

#### 6.10.6 Supprimer le fichier ou le dossier.

Vous pouvez facilement supprimer un fichier ou un dossier dans l'explorateur ou pendant la lecture. Lorsque le contenu est en cours de lecture, ou pointé dans l'Explorateur, appuyez et maintenez le bouton "Annuler". On vous demande si vous êtes sûr que vous souhaitez supprimer le contenu. Appuyez sur "Set" pour oui ou «Annuler» pour non.

# 7 Enregistrement

Cette section explique comment créer et écouter des enregistrements ainsi que la façon de définir vos préférences d'enregistrement.

Vous pouvez enregistrer via le microphone interne, un microphone stéréo externe ou une source de line-in, d'un micro-casque ou de la radio FM. Vous pouvez également ajuster la qualité de l'enregistrement et de la sensibilité du microphone.

## 7.1 Réaliser un enregistrement.

Pour commencer à faire un enregistrement vocal, appuyez simplement et maintenez le bouton "Enregistrer" de la Blaze Ez ou via le menu d'accueil.

Remarque: Si vous appuyez et maintenez le bouton "Enregistrer" lorsque la radio FM joue, la Blaze EZ commence l'enregistrement du contenu de la radio. Lorsque l'enregistrement est lancé, vous êtes averti soit par un son, un message, ou rien, selon la façon dont vous avez défini vos paramètres d'enregistrement.

Pour suspendre l'enregistrement, appuyez rapidement sur le bouton "Enregistrer". Une autre brève pression sur le bouton "Enregistrer" reprend l'enregistrement à nouveau.

Pour arrêter et sauvegarder l'enregistrement, appuyez sur la touche "Set". Comme lors de l'enregistrement, la notification que vous recevez dépend de la façon dont vos paramètres d'enregistrement sont fixés. Pour annuler l'enregistrement, appuyez sur le bouton "Annuler". Il vous est demandé si vous souhaitez annuler l'enregistrement. Appuyez sur "Set" pour arrêter l'enregistrement, ou appuyez sur "Annuler" pour, en un mot, annuler l'annulation, reprenant ainsi l'enregistrement à nouveau.

Le fichier enregistré est sauvegardé dans le dossier "Record" de la mémoire flash et nommé avec l'heure et la date.

Pour enregistrer via un microphone externe, vous pouvez simplement en connecter un et commencer l'enregistrement. Si vous souhaitez utiliser une source de line-in, vous devez régler l'option Source d'enregistrement dans les paramètres avant de débuter un enregistrement.

# 7.2 Écoute d'un fichier enregistré.

Une pression rapide sur le bouton d'enregistrement à n'importe quel moment ouvre la liste des fichiers enregistrés créée en utilisant le microphone interne ou un microphone externe ou line-in. Utilisez les flèches haut et bas pour naviguer parmi les enregistrements, et appuyez sur la touche "Set" pour lire un enregistrement. Vous pouvez naviguer parmi les enregistrements tout comme vous pouvez le faire avec les fichiers audio du lecteur multimédia.

## 7.3 Recherche et Suppression des fichiers enregistrés.

Vous pouvez naviguer et supprimer des enregistrements à l'aide de l'explorateur de la même façon que lors de l'utilisation du lecteur multimédia et du lecteur de livre. Pour accéder à tous les enregistrements, y compris ceux créés à partir de la radio, appuyez sur le bouton "Explorateur" pendant qu'un enregistrement est ouvert. Les enregistrements sont classés par ordre chronologique. Utilisez les flèches haut et bas pour vous déplacer dans la liste des enregistrements. Utilisez la flèche gauche pour passer à la liste des dossiers, et utilisez la flèche droite pour ouvrir un dossier. Appuyez sur "Set" sur un fichier que vous souhaitez lire.

Vous pouvez supprimer un enregistrement individuel en naviguant et en appuyant longuement sur "Annuler". Pour supprimer tous les enregistrements dans le dossier Record ou le dossier Radio, se positionner sur le dossier et appuyez sur la touche "Annuler". On vous demande si vous êtes sûr que vous souhaitez supprimer le fichier ou le dossier. Appuyez sur "Set" pour supprimer le fichier ou le dossier, ou appuyez sur "Annuler" pour annuler la suppression. Vous pouvez également supprimer un enregistrement pendant la lecture.

## 7.4 Définition des options d'enregistrement.

Vous pouvez modifier les paramètres d'enregistrement pour régler la sensibilité du microphone, la qualité d'enregistrement, la source d'enregistrement et l'emplacement où les enregistrements sont stockés.

Pour ouvrir la boîte de dialogue "réglages de l'enregistrement", dans le menu d'accueil, appuyez sur la flèche gauche ou droite pour naviguer dans le menu "Options", et appuyez sur "Set". Utilisez les flèches gauche et droite pour aller à "réglages de l'enregistrement" et appuyez sur "Set". Vous êtes placé sur le premier élément, "Qualité d'enregistrement". Utilisez les flèches haut et bas pour se déplacer parmi les paramètres de la liste, et utilisez les flèches gauche et droite pour changer la valeur d'un paramètre.

Les paramètres et les valeurs disponibles sont les suivantes:

1) Qualité d'enregistrement: "wave, haute qualité", "mp3, haute qualité", "qualité standard", "qualité voix" et "défini par l'utilisateur".

"wave, haute qualité": fréquence d'échantillonnage = 44100Hz, nombre de bit = 16Bit, Canal = stéréo

"Mp3 Haute qualité": fréquence d'échantillonnage = 44100Hz, débit = 320kbps, Canal stéréo

"Qualité standard": fréquence d'échantillonnage = 44100Hz, débit = 192kbps, canal = stéréo

"Qualité voix": la fréquence d'échantillonnage = 22050Hz, débit = 64kbps, canal = mono

"Défini par l'utilisateur": Appuyez sur la flèche vers le bas pour afficher des options supplémentaires pour le format d'enregistrement et le taux d'échantillonnage, le débit binaire, et indiquez-les selon votre souhait.

2) "Type d'enregistrement": Microphone, microphone casque et Entrée ligne

"Microphone": intégré et microphone externe: détecte automatiquement la source d'enregistrement.

"Micros casques": écouteurs compatibles Apple, y compris microphones intégrés.

"Entrée Ligne": se réfère à l'utilisation d'un câble pour connecter votre lecteur de CD, lecteur de cassettes, ou une autre source d'enregistrer directement à l'entrée audio.

Remarque: Si Entrée-ligne ou microphone casque est choisi, et que le dispositif n'est pas connecté, l'enregistrement se fait automatiquement à l'aide du microphone interne.

3) "Sensibilité du microphone": niveaux 1-5. Utilisez le niveau 1 pour enregistrer des sons forts, comme un spectacle dans une salle de concert, et utiliser des niveaux de sensibilité plus élevés dans des environnements calmes tels qu'une conférence à l'arrière de la salle.

4) "Réglage alerte d'enregistrement": Beep, Message, ou Désactivé. Ce paramètre détermine quels types de notifications vous recevez lorsque l'on débute, pause, et termine un enregistrement.

5) "Unité de sauvegarde": Mémoire Flash ou Carte SD. Ce paramètre détermine l'emplacement dans lequel les enregistrements sont stockés.

# 8 OCR

«OCR» pour reconnaissance optique de caractères, signifie tout simplement la reconnaissance des lettres dans une image, et la conversion de ces lettres en texte.la Blaze EZ accomplit cela en prenant une photo d'une page de texte avec l'appareil photo 5 méga-pixels intégré, et le traite par le biais de son logiciel OCR inclus.

## 8.1 Lancement et arrêt de l'OCR.

Pour ouvrir le programme OCR, appuyez sur le bouton "OCR" en bas à droite du clavier du Blaze EZ. Il est marqué par un "O" en braille. Le menu OCR est affiché, et vous êtes placé sur le premier élément, "appuyer de nouveau pour scanné et lire le document vocalement". Utilisez la flèche vers le haut ou vers le bas pour naviguer parmi les éléments du menu OCR.

Le menu OCR contient les éléments suivants:

1) "Appuyez de nouveau pour scanner et lire le document vocalement"

2) "Flash activé": utiliser les flèches gauche et droite pour ajuster le réglage.

3) "Ouvrir la liste des documents déjà scannés": ouvre une liste de fichiers de reconnaissance d'images précédemment reconnues.

4) "Ouvrir une image": Permet d'ouvrir une photo précédemment prises et que le texte soit re-reconnu.

5) "Ouvrir un fichier externe": vous permet d'ouvrir et de reconnaître d'autres fichiers image qui ne sont pas saisis par la Blaze EZ.

6) "Options": Permet de définir la façon dont les images sont traitées et les fichiers sont enregistrés.

Pour fermer le programme OCR, appuyez sur le bouton «Annuler» et vous revenez au menu d'accueil.

# 8.2 Prendre une photo

Vous pouvez capturer une image en utilisant l'appareil photo Blaze EZ de 2 façons: soit en tenant à la main la Blaze EZ dans une position optimale pour prendre une photo, soit en utilisant le support inclu dans le Pack premium (en option).

Prendre une photo sans le support de lecture OCR:

1) Placer les coudes de chaque côté du document imprimé.

2) Tenez la Blaze EZ entre vos mains, horizontalement, où vos mains se rejoignent au centre de l'arc fait par vos coudes.

3) Appuyez sur le bouton "OCR" pour ouvrir le programme OCR.

4) Appuyez sur le bouton "OCR" une nouvelle fois pour prendre la photo.

5) La Blaze EZ fait la mise au point, prend la photo et commence automatiquement l' analyse du texte.Au cours de l'analyse de texte, des bips de progression sont émis, et lorsque l'analyse est terminée, Blaze EZ commence automatiquement à lire le texte à haute voix.

Remarque: Pour prendre une bonne photo d'une feuille de papier normale, l'appareil doit être centrée à environ 25 cm au dessus de la page.Il est placé plus bas pour les petits articles.

Utilisation du support OCR:

1) Placez le support dans la position horizontale, de sorte que le montant vertical soit vers la droite.

2) Placez la Blaze EZ sur le petit plateau du dessus de sorte que l'objectif de la caméra soit en face du trou dans le plateau.

3) Alignez le document imprimé de sorte qu'il touche sur le bord du montant vertical du support OCR.

4) Appuyez sur le bouton OCR pour prendre la photo.

#### 8.3 vue d'ensemble.

Blaze EZ offre plusieurs options pour vous aider à prendre des photos précises, en particulier lors de l'utilisation de la Blaze à la main sans support OCR. Ces paramètres se trouvent dans la boîte de dialogue des "Options" du menu OCR. Lorsque le programme OCR est ouvert, utilisez la flèche Haut ou Bas pour naviguer vers "Options" et appuyez sur "Set". Utilisez les flèches haut et bas pour se déplacer parmi les options, et utilisez les flèches gauche et droite pour changer la valeur d'un paramètre.

La plupart des options dans cette boîte de dialogue seront discutées à la section 8.7. Cependant, nous allons discuter ici les différentes options relatives à la détermination du placement de la caméra en ce qui concerne le texte.

1) "assistance vocale à la prise de vue" fournit un guidage pour une meilleure mise au point de l'appareil photo.Lorsque cette option est activée, lorsque vous maintenez la Blaze EZ dessus du texte, vous recevez des indications comme "déplacez-vous vers le haut et la droite" ou "déplacez-vous ver le bas", etc.

2) "mode articles ou document, avec image et texte mélangés" utilisé lorsque la couleur du texte ne contraste pas avec le fond, ou lors de la numérisation de brochures où le texte est mélangé avec des photos et ne contient pas de lignes standard ou colonnes).

3) "orientation" (bouton d'alimentation vers la droite, ou le bouton d'alimentation sur la gauche)

4) "alertes sonore de mise au point:" (détermine la façon dont vous êtes averti que le texte est mis au point: Message, Bip, ou Tout)

Lorsque vous avez choisi vos réglages, appuyez sur "" Selectionner "pour les sauver. Appuyez sur "Annuler" pour revenir au menu "OCR" sans enregistrer vos paramètres.

#### 8.4 Prendre des photos en continu.

Vous pouvez prendre plusieurs photos en continu et les enregistrer dans un seul fichier. Vous pouvez le faire si vous numérisez un livre ou d'un document de plusieurs pages que vous souhaitez analyser rapidement et de façon continue et enregistrer dans un seul fichier.

Vous devez d'abord activer l'option «Scanner en continu» dans la boîte de dialogue "Options" du menu OCR. Lorsque vous ouvrez "Options", "Scanner en continu" est la première option. Par défaut, il est désactivé. Utilisez les flèches gauche et droite pour choisir parmi les incréments "Désactivé", "Manuel" et 1 seconde de 5 secondes à 9 secondes.

Lorsque cette option est désactivée, les images sont toujours capturées et enregistrées individuellement. Si elle est réglée sur "manuel", les images sont capturées lorsque vous appuyez sur le bouton OCR, et les scans sont enregistrés dans un fichier continu jusqu'à ce que vous appuyez sur la touche "Set" pour analyser et enregistrer. Si vous choisissez de scanner automatiquement à intervalles de temps, Blaze EZ prend automatiquement une photo à chacun des intervalles de temps spécifiés, et enregistre les images dans un seul fichier jusqu'à ce que la touche "Set" soit pressée.

Une fois que vous avez défini vos préférences "de balayage continu", un appui sur la flèche vers le bas énonce "mode articles ou document, avec image et texte mélangés" et choisissez le format du nom de fichier sous lequel scans OCR sont enregistrées. "Date" enregistre chaque fichier en fonction de la date et l'heure de sa création. "Custom" permet de vous de spécifier un nom de fichier sous lequel enregistrer le scan.Si vous choisissez "Custom" flèche vers le bas une fois de plus et entrez votre nom de fichier souhaité dans la zone d'édition résultant.

Appuyez sur ""Set"pour enregistrer vos paramètres et vous revenez au menu OCR.Si vous avez choisi d'activer les options de balayage continu, l'élément "Prendre une photo" lit maintenant "Prenez pictur continue es tous --- secondes".Appuyez sur la touche "OCR" pour commencer la capture d' images.

Vous pouvez interrompre un balayage continu en appuyant une fois de plus sur le bouton OCR. Lorsque vous avez terminé la capture d'images en continu, appuyez sur la touche "Set" pour analyser et enregistrer les images.

Appuyez sur "Annuler" pour annuler le balayage continu.

#### 8.5 Lecture du résultat OCR.

Vous pouvez accéder aux résultats de l'OCR de plusieurs façons:

Comme décrit ci-dessus, après avoir capturé une image, Blaze EZ analyse automatiquement et lit le texte à haute voix.

Vous pouvez également accéder aux fichiers de résultats de reconnaissance via l'option "Ouvrir la liste des documents déjà scannés" dans le menu OCR. Pour ouvrir un fichier de résultats via les menus, procédez comme suit:

1) Appuyez sur le bouton "OCR" pour ouvrir le programme OCR. L'option "Prendre une photo" s'affiche.

2) Appuyez sur la flèche vers le bas pour naviguer jusqu'à "Ouvrir la liste des documents déjà scannés", puis appuyez sur "Set".

3) La liste des fichiers reconnus s'affiche en fonction de la date et de l'heure de leur création.

4) Appuyez sur la flèche Haute ou Basse pour sélectionner le fichier que vous souhaitez lire, puis appuyez sur "Set" pour le lire.

Lors de la lecture d'un fichier reconnu, vous pouvez également accéder aux résultats en appuyant sur le bouton "Explorer". Les fichiers de résultat sont affichés dans l'ordre décroissant. Utilisez les flèches Haut et Bas pour naviguer dans la liste et appuyez "Set" sur un fichier que vous souhaitez lire.

Appuyez sur le bouton OCR dans l'Explorateur pour sélectionner plusieurs fichiers.

Maintenez la touche OCR enfoncée pour sélectionner d'autres options de sélection: "Select All", "Select from current to end", "Select from current to begin" et "Start Continuous Selection".

Pendant la lecture d'un fichier reconnu, appuyez sur le bouton "Set" pour interrompre et reprendre la lecture. Vous pouvez naviguer dans le fichier en détail de la même manière que vous le feriez pour un fichier de document dans le Reader Book.

Appuyez sur le bouton "OCR" pour prendre une nouvelle photo. Appuyez sur le bouton "Annuler" pour revenir au menu OCR.

Appuyez sur le bouton "Annuler" et maintenez-le enfoncé pour supprimer le fichier en cours de lecture. On vous demande si vous êtes sûr de vouloir supprimer. Appuyez sur "Set" pour supprimer, ou "Annuler" pour annuler la suppression.

## 8.6 Importation de fichiers image.

Vous pouvez ouvrir des fichiers d'images prises précédemment en utilisant Blaze EZ, ou vous pouvez ouvrir des fichiers d'images à partir d'autres sources et de reconnaître le texte.

## 8.6.1 Ouverture d'un fichier capturé.

Pour ouvrir un fichier capturé sur la Blaze EZ, procédez comme suit:

1) Ouvrez le menu OCR.

2) Utilisez flèches haut et bas pour naviguer vers "Ouvrir une image" et appuyez sur "Set".

3) La liste des fichiers JPG prises sur la Blaze EZ apparaît en utilisant la date et l'heure comme nom de fichier

4) Utilisez la flèche Haut ou Bas pour naviguer vers le fichier que vous souhaitez rereconnaître, et appuyez sur "Set".

5) Le fichier est analysé, des bips sonores indiquent la progression.

6) Lorsque la reconnaissance est terminée, le texte est automatiquement lu à haute voix.

## 8.6.2 Ouverture d'un fichier image externe.

Comme mentionné précédemment, vous pouvez ouvrir des fichiers d'images créées à partir d'autres sources, et de reconnaître tout texte disponible dans ces images en utilisant la Blaze EZ. Blaze EZ reconnaît actuellement le texte de fichiers JPG et des fichiers PDF à base de texte.

Pour ouvrir et reconnaître un fichier image externe, procédez comme suit:

1) Ouvrez le menu OCR.

2) Appuyez sur la flèche Haut ou Bas pour accéder à l'option "Ouvrir un fichier externe".

3) Blaze EZ affiche la liste des fichiers d'image.

4) Utilisez la flèche vers le haut ou vers le bas pour naviguer vers le fichier que vous voulez reconnaître et appuyez sur "Set".

5) Le fichier est analysé, et pendant ce temps vous entendrez des bips sonores pour indiquer la progression.

6) Lorsque la reconnaissance est terminée, le texte est automatiquement lu à haute voix.

# 8.7 Réglage des autres Options OCR.

## 8.7.1 Allumer / éteindre le Flash.

Vous devrez peut-être activer le flash ou le désactiver en fonction de la luminosité de votre environnement. Si la reconnaissance semble être mauvaise, essayez d'éteindre le flash pour établir un éclairage plus approprié et une meilleure reconnaissance.

Pour modifier le réglage du flash, procédez comme suit:

- 1) Ouvrez le menu OCR.
- 2) Utilisez la flèche Haut ou Bas pour naviguer vers «Flash activé / désactivé"
- 3) Utilisez la flèche gauche ou droite pour modifier le réglage.

## 8.7.2 Gestion des fichiers reconnus.

Utilisez cette option pour choisir ce qui se passe lorsque les fichiers sont reconnus.

- 1) Ouvrez le menu OCR.
- 2) Appuyez sur la flèche pour naviguer vers "Options" et appuyez sur "Set"
- 3) Aller sur "comment traiter les fichiers textes"

4) Utilisez la flèche gauche ou droite pour choisir "sauvegarder" ou "ne pas sauvegarder" les fichiers lorsqu'ils sont capturés et reconnus.

4) Appuyez sur "Set" pour enregistrer vos paramètres.

5) Pour annuler l'enregistrement de vos paramètres, appuyez sur «Annuler» et vous revenez au menu OCR.

#### 8.7.3 Suppression de tous les fichiers texte reconnus.

Vous pouvez utiliser l'option "Supprimer tous les fichiers texte" pour supprimer tous les fichiers texte reconnus depuis l'exécution du programme OCR. Cela peut être utile si vous avez expérimenté en reconnaissant diverses documents que vous ne souhaitez pas conserver, mais vous voulez garder les fichiers enregistrés précédemment.

1) Ouvrez le menu OCR.

2) Utilisez la flèche Haut ou Bas pour naviguer dans "Options" et appuyez sur "Set".

3) Utilisez la flèche Haut ou Bas pour naviguer vers "Supprimer tous les fichiers texte" et appuyez sur "Set".

4) Lorsqu'il vous est demandé si vous souhaitez supprimer tous les fichiers, appuyez sur "Set" pour supprimer les fichiers, ou appuyez sur "Annuler" pour annuler la suppression.

Remarque: Cette option supprime tous les fichiers capturés dans la session en cours, et non pas tous les fichiers capturés par le programme OCR.

## 9.Radio Web

Les Web Radio sont des chaine de radio diffusées en direct sur Internet, par opposition à un signal FM. Le streaming est la méthode par laquelle les appareils tels que Blaze EZ vous permettent d'écouter ces émissions. Pour utiliser la Radio Web, Blaze EZ doit être connecté à un réseau sans fil.

## 9.1 Lancer et sortir des Radio Web.

Pour exécuter l'application Radio Web, dans le menu d'accueil, utilisez la flèche gauche ou droite pour naviguer vers "Radio Web " et appuyez sur "Set". Lorsque l'application Radio Web est lancé, Blaze EZ recherche dans les adresses de Station dans une liste de lecture stockée dans la Blaze EZ et crée une liste de chaînes. Lorsque la création de la liste des stations est terminée, vous êtes placé sur la station que vous écoutiez en dernier. Si vous n'avez pas déjà écouté de Radio Web, vous êtes placé sur la première station dans la liste. Utilisez les flèches gauche et droite pour naviguer parmi les canaux, et appuyez sur "Set" sur une station que vous souhaitez écouter.

Pour votre commodité et le plaisir, Blaze EZ est livré avec plusieurs stations de radio Web de votre région ou de votre langue.Cependant, vous pouvez ajouter vos propres stations de radio web préférée et / ou supprimer ceux qui sont actuellement chargés sur l'appareil.

Pendant la lecture, appuyez sur "Annuler" pour revenir à la liste des chaînes. Appuyez sur "Annuler" dans la liste des chaînes pour fermer la Radio Web et revenir au menu d'accueil.

Si la Radio Web ne joue pas, vérifier les points suivants:

1) Assurez - vous que vous êtes connecté à Internet.

2) Assurez - vous que le dossier Webradio sur la Blaze EZ contient une liste de lecture de canaux de Radio Web. Blaze EZ prend en charge les liste de lecture de radio au format M3U et PLS.

3) L'URL peut ne plus être valide, ou le serveur peut rencontrer des problèmes temporaires.Malheureusement, les stations de radio Web changent souvent leur Url et il est souvent nécessaire de vérifier et de modifier l'adresse que vous utilisez pour vous connecter à un canal de radio Web.

## 9.2 Déplacement par canal.

Pendant la lecture, vous pouvez utiliser les flèches gauche et droite pour vous déplacer parmi vos chaînes de radio sur le Web. Lorsque vous utilisez les flèches pour naviguer, Blaze EZ cesse de jouer le canal que vous êtes en train d'écouter, et se connecte au canal auquel vous venez de naviguer. En d'autres termes, lorsque vous naviguez en continu, vous êtes par essence, en recherche en direct, semblable à tourner un cadran sur une radio FM. Comme expliqué ci - dessus, vous pouvez également appuyer sur "Annuler" et naviguer dans la liste des canaux, et appuyez sur "Set" sur la station que vous souhaitez réellement écouter.Vous pouvez utiliser la deuxième méthode si vous voulez passer à travers de nombreuses stations rapidement.

Parce que l'écoute de radio Web se passe en temps réel, vous n'êtes pas en mesure de vous déplacer par des éléments de piste ou une autre unité de temps comme vous pouvez le faire lors de la lecture des fichiers audio stockés. Les unités disponibles de mouvement lors de la lecture de radio Web permettent de vous déplacer par 1 canal, 5 canaux ou à la première ou à la dernière chaîne.Utilisez les flèches haut et bas pour choisir l'unité de mouvement, et d'utiliser les flèches gauche et droite pour se déplacer par l'unité choisie de navigation.

## 9.3 Recherche de canaux de Radio Web.

Vous pouvez rechercher des stations d'une base de données de canaux de radio Web en appuyant sur le bouton "Explorer". Cependant, avant de pouvoir rechercher dans cette base de données, vous devez d'abord la télécharger dans la Blaze EZ. Pour télécharger la dernière mise à jour de la base de données, appuyez et maintenez le bouton "Explorateur". Lorsque la base de données est chargée, vous revenez à la liste des canaux, à partir de laquelle vous pouvez appuyer rapidement sur le bouton "Explorateur" pour commencer la recherche dans la base de données. 2 modes de recherche sont disponibles: "Recherche par Catégorie" et le mode "Recherche par nom". Utilisez les flèches gauche et droite pour se déplacer entre les deux.

1) Recherche par nom:

Pour effectuer une recherche par nom, utilisez la flèche gauche ou droite pour passer à "Recherche par nom», puis appuyez sur la flèche vers le bas pour accéder à la zone d'édition "nom à rechercher". Appuyez sur "Set" pour commencer la saisie de texte.

Dans la zone d'édition, utilisez les flèches vers le haut ou vers le bas pour se déplacer parmi les claviers disponibles: Majuscule, minuscules, nombres et symboles.Utilisez les flèches gauche et droite pour naviguer dans les caractères d'un clavier, et appuyez sur "Set" sur le caractère que vous souhaitez entrer. Appuyez sur le bouton "Enregistrement" pour supprimer un caractère, puis appuyez sur le bouton "Explorateur" pour lire ce que vous avez tapé dans la zone d'édition.Lorsque vous avez fini de saisir le texte de recherche, appuyez et maintenez le bouton "Set" pendant plusieurs secondes.Vous revenez à "Nom à rechercher» et votre texte est énoncé. Appuyez sur la flèche vers le bas pour rechercher et afficher les résultats pour le texte saisi.

2) Recherche par catégorie:

Pour rechercher dans la base de données Radio Web par catégorie, utilisez la flèche gauche ou droite pour naviguer vers "recherche par Catégorie". Appuyez sur la flèche vers le bas pour obtenir une liste des pays dont les stations de radio sont originaires.

Utilisez les flèches gauche et droite pour déplacer entre les pays. Appuyez sur la flèche vers le bas pour obtenir une liste de langues dans lesquelles les stations de radio Web sont disponibles dans un pays donné.Utilisez les flèches gauche et droite pour se déplacer parmi les langues. Appuyez sur la flèche vers le bas à nouveau pour obtenir une liste des genres disponibles dans la langue sélectionnée.

Encore une fois, utilisez les flèches gauche et droite pour se déplacer entre les genres, et appuyez sur la flèche vers le bas pour obtenir une liste de stations dans

le genre sélectionné. Vous pouvez appuyer sur la flèche Haut pour revenir au genre, la langue ou le pays et utiliser les flèches gauche ou droite pour choisir une autre catégorie.

Dans la liste des canaux disponibles en fonction de vos choix de tri, appuyez sur les flèches gauche et droite pour se déplacer parmi les résultats. Si vous souhaitez ajouter un élément à votre liste des chaînes, appuyez sur "Set" sur cette dernière. Blaze EZ annonce "sélectionnée" avant l'élément.

Vous pouvez sélectionner plusieurs canaux dans une liste de résultats. Une fois que vous avez sélectionné tous les canaux que vous souhaitez ajouter, maintenez le bouton "Set" pendant plus de 2 secondes. Blaze EZ annonce, "création de la liste de présélection", bientôt suivi par "liste créée". Vous êtes à nouveau placé dans votre liste de canaux, et les éléments sélectionnés sont ajoutés.

## 10.Podcast

Les podcasts sont des fichiers audio publiés par des individus ou des organisations par le biais d'une méthode appelée RSS. Les Podcasts sont disponibles sur un certain nombre de sujets, y compris des nouvelles, la politique, la musique, les livres, la technologie, la cuisine, et un nombre illimité de sujets individuels couvrant des intérêts personnels très différents. Toute personne ayant le savoir-faire et le bon équipement peut publier un podcast, ainsi, les sélections sont pratiquement illimitées.

RSS est l'abréviation de «Really Simple Syndication» et permet aux individus de recevoir du contenu Web mis à jour par l'intermédiaire de "flux" auquels les gens peuvent souscrire par l'intermédiaire d'applications appelées lecteurs RSS ou Pod Catchers qui accèdent aux adresses des flux et de l'afficher lorsqu'il est mis à jour.Les utilisateurs peuvent alors voir le contenu de podcast disponibles et choisir de télécharger les fichiers podcast s'ils souhaitent les écouter. L'application Podcasts sur la Blaze EZ permet cela.

## 10.1 Abonnement à un Podcasts.

Les informations d'adresse de flux de Podcast doivent être stockées dans le dossier "Podcast" sur la flashdisk interne de la Blaze EZ.Vous pouvez coller les adresses Podcast XML directement, ou copier un fichier OPML créé par une autre application de Podcast et les podcasts seront importés automatiquement lors de votre prochaine ouverture de l'application Podcast sur la Blaze EZ.

Si vous collez des adresses de flux de podcast directement, chaque URL doit être placé sur sa propre ligne dans un fichier appelé "podcast.url" pour que la Blaze EZ les reconnaisse correctement.

Alors que vous pouvez facilement explorer le potentiel de l'appication "Podcasts" et la variété des contenus disponibles, plusieurs flux de podcast sont pré-chargés sur la Blaze EZ quand il est livré.Cependant, vous pouvez ajouter votre propre flux favoris, ou supprimer ceux qui ne vous plaisent pas.

Vous pouvez également rechercher et vous abonner à des podcasts directement sur la Blaze. Lorsque l'application Podcasts est ouverte, appuyez sur la touche Explorateur pour ouvrir la boîte de dialogue de recherche.

Vous êtes placé dans une zone de liste déroulante dans laquelle vous pouvez choisir de rechercher soit par catégorie, ou «recherche par nom», dans laquelle vous pouvez taper un terme de recherche. Utilisez les flèches gauche et droite pour choisir le mode, puis appuyez sur la flèche vers le bas.

Si vous choisissez "recherche par nom», tapez votre terme de recherche et appuyez sur la flèche vers le bas à nouveau pour effectuer la recherche. Si vous choisissez "recherche par catégorie" utiliser les flèches gauche et droite pour choisir votre catégorie, puis appuyez sur la flèche vers le bas pour lancer la recherche.

Lorsque la recherche est terminée, vous êtes placé dans une liste de résultats. Utilisez les flèches gauche et droite pour naviguer parmi les podcasts correspondant à votre recherche. Appuyez sur la touche "Set" pour ajouter le flux courant à votre liste de flux. Pour sélectionner plusieurs éléments, appuyez sur "Set" brièvement chacun des éléments que vous voulez sélectionner, puis appuyez sur la touche "Set" pour ajouter tous les éléments sélectionnés à votre liste de flux.

## 10.2 Exécution et fermeture de Podcasts.

Pour ouvrir l'application Podcasts, à partir du menu d'accueil, utilisez la flèche gauche ou droite pour naviguer vers "Podcasts", et appuyez sur "Set". Blaze EZ annonce, "création de la liste de flux», et un signal sonore de progression est émis pendant que l'appareil crée la liste des flux à partir d'adresses XML collées dans le dossier Podcasts, et / ou à partir de fichiers OPML.Si vous n'êtes pas connecté à Internet, vous êtes invité à configurer une connexion Wi-fi. Appuyez sur "Set" pour ouvrir la boîte de dialogue "Configuration du réseau" décrit précédemment, ou appuyez sur "Annuler" pour ouvrir l'application Podcasts sans établir une connexion Wi-fi.

La première fois que vous lancer Podcasts après avoir collé un fichier OPML dans le dossier Podcasts, il faudra plus de temps pour créer la liste des flux.Lorsque la Blaze EZ a fini de créer la liste des flux, elle annonce «création de la liste terminée" et vous êtes placé dans la liste des flux podcasts.Pour fermer l'application Podcasts, appuyez sur le bouton "Annuler", et vous revenez au menu d'accueil.

## **10.3 Naviguer dans les flux et les Podcasts.**

Dans la liste des flux de podcast, utilisez les flèches gauche et droite pour naviguer entre le flux du podcast. Pour afficher le contenu d'un flux, appuyez sur la flèche vers le bas, ou sur la touche Selectionner.

Si vous êtes connecté à Internet, le flux est mis à jour. Des Bips de progression sont entendus pendant la mise à jour.Lorsque la mise à jour est terminée, vous êtes placé dans une liste des podcasts disponibles pour ce flux. Si vous n'êtes pas connecté à l'Internet, lorsque vous appuyez sur la flèche vers le bas ou "Set" sur un flux, la liste des podcasts disponibles la dernière fois que vous avez mis à jour le flux est affichée.

Utilisez les flèches gauche et droite pour naviguer parmi les podcasts dans une liste. Lorsque vous naviguez, le titre du podcast est annoncé ainsi que son statut, "Non téléchargé", "Non lu", "partiellement lu" ou "lu".

Si le podcast n'a pas été téléchargé, appuyez sur "Set" pour commencer le téléchargement. (Vous devez disposer d'une connexion Internet active pour télécharger des podcasts.) Des bips d'avancement sont entendus, et les pourcentages d'avancement sont annoncés pendant les téléchargements de podcasts. Lorsque le téléchargement est terminé, l'appareil commence la lecture du podcast dans le lecteur média.

Si le podcast a été téléchargé, si vous appuyez sur "Set", il va commencer à être lu dans le lecteur multimédia. Si vous avez déjà écouté une partie du podcast, il reprendra la lecture à la position à laquelle vous l'avez arrêté. Pendant la lecture d'un podcast, appuyez sur "Annuler" pour arrêter la lecture et revenir à la liste de podcast.

## **10.4 Suppression de contenu.**

Vous pouvez supprimer un flux de podcast, ou un podcast individuel en naviguant et en appuyant et en maintenant le bouton "Annuler" pendant plus de 2 secondes.On vous demande si vous êtes sûr de vouloir supprimer l'élément. Appuyez sur "Set" pour supprimer, ou appuyez sur "Annuler" pour annuler la suppression.

# 11. Daisy en ligne

Cette option n'est pas encore disponible pour la France, des bibliothèques numériques travaillent actuellement pour proposer du contenu Daisy en ligne. Vous serez informé dès que cette option sera disponible pour la France.

# 12 Utilitaires

Le menu Utilitaires est l'élément suivant dans le menu d'accueil.Pour l'ouvrir, utilisez la flèche gauche ou droite pour naviguer vers "Utilitaires" et appuyez sur "Set".

Le menu "Utilitaire" contient les éléments suivants:

- 1) lecteur de couleur
- 2) Alarme
- 3) Initialisation des options.
- 3) Indexation manuelle du contenu
- 4) Formater
- 5) Lire le CD audio (apparaît seulement si le CD-ROM est connecté.)
- 6) Mise à jour

## 12.1 Lecteur de couleur.

Le lecteur de couleur vous permet de capturer une image sous la caméra et de connaitre la couleur ou la valeur RBG.

#### 12.1.1 Ouvrir le lecteur de couleur.

Dans le menu d'accueil, utilisez la flèche gauche ou droite pour naviguer vers 'Lecteur de couleur" et appuyez sur "Set".

#### 12.1.2 Utilisation du lecteur de couleur.

Quand le lecteur de couleur est ouvert, l'appareil annonce «ouverture» et vous place sur "validez pour reconnaître une couleur". Appuyez sur la touche "Set" pour capturer l'image sous la caméra. Après quelques secondes, l'appareil annonce la couleur ou les couleurs dans l'image. Vous pouvez appuyer flèche vers le bas pour avoir les valeurs RVB. Vous pouvez également utiliser les flèches haut et bas pour naviguer vers "validez pour reconnaître une couleur" et appuyez sur "Set" pour trouver la couleur d'un élément différent.

Soyez conscient que l'éclairage influe grandement sur la précision du résultat de la couleur. Si vous avez une faible lumière, vous devez allumer le flash afin d'avoir assez de lumière pour déterminer la couleur avec précision. Si vous avez un environnement bien éclairé, vous devez désactiver le flash afin de ne pas inonder l'image avec trop de lumière. Pour activer le flash ou le désactiver, utilisez la flèche haut ou bas pour naviguer vers "Flash" et utiliser la flèche gauche ou droite pour activer ou désactiver.

Lorsque vous avez fini d'utiliser le lecteur de couleur, appuyez sur "Annuler" pour quitter et revenir au menu d'accueil.

#### 12.2 L'alarme

Utilisez l'alarme du Blaze EZ pour se réveiller le matin ou vous rappeler d'un événement.

#### 12.2.1 Réglage d'une alarme.

Dans le menu Utilitaires, utilisez les flèches gauche et droite pour naviguer vers "Alarme" et appuyez sur "Set". Vous êtes placé sur "Réglages d'alarme». Appuyez sur "Set" pour l'ouvrir.

«Réglages d'alarme» apparaît et vous êtes placé dans la zone d'édition "heure". Utilisez les flèches gauche et droite pour choisir votre heure, et la flèche vers le bas pour la zone d'édition "Minute". Utilisez les flèches gauche et droite pour choisir la minute, puis faites la flèche vers le bas. Utilisez les flèches gauche et droite pour choisir entre AM et PM et flèche vers le bas une fois de plus.

Les autres éléments dans la boîte de dialogue sont différentes options que vous pouvez définir en ce qui concerne votre alarme. Utilisez les flèches haut et bas pour naviguer parmi les paramètres, et utilisez les flèches gauche et droite pour ajuster la valeur de chaque paramètre.

L'option "Période" vous permet de choisir la fréquence à laquelle l'alarme retentit: "tous les jours", "une fois", chaque "jour de la semaine" ou le "week-end".

Le volume d'alarme peut être réglée de 1 à 15.

L'"intevalle" détermine le temps entre les répétitions de l'alarme sonore. Choisissez parmi les 3, 5, 10, 15, et 30 minutes.

Enfin, le paramètre "Période" vous permet de choisir le nombre de fois que l'alarme se déclenche si vous ne l'annuler pas. Choisir parmi 3, 5, 10, 15 et 30 fois.

Lorsque vous avez terminé la sélection de vos options, appuyez sur le bouton "Set" pour enregistrer l'alarme.

#### 12.2.2 Suppression d'une alarme.

Si une alarme a sonné à l'heure spécifiée, il n'y a plus de récurrences, et vous avez arrêté l'alarme, alors l'alarme est supprimée. Toutefois, si vous souhaitez supprimer une alarme qui devrait sonner à une date ultérieure, vous pouvez le faire en utilisant l'option "supprimer Alarme".

Lorsque vous ouvrez "Alarme" dans le menu Utilitaires, vous êtes placé sur «Réglages d'alarme».

Flèche vers le bas jusqu'à "Supprimer Alarme" et appuyez sur "Set". L'alarme est supprimée.

## 12.3 Formater

L'option de formatage vous permet d'effacer un disque connecté à la Blaze de toutes ses données et de proprement le formater.

Pour formater le disque, procédez comme suit:

1) Dans le menu d'accueil, appuyez sur la flèche Gauche pour naviguer vers "Utilitaires" et appuyez sur "Set".

2) Utilisez les flèches gauche et droite pour naviguer vers "Formater" ", et appuyez sur "Set".

3) L'appareil annonce, "Formater", et vous place dans une liste déroulante à partir de laquelle vous pouvez choisir le disque à formater.

4) Utilisez les flèches gauche et droite pour choisir le disque, et appuyez sur "Set".

5) Un message annonce que cela va effacer toutes les données. Appuyez sur "Set" pour continuer.

6) Le disque sera formaté, et vous revenez au menu Utilitaires.

## 12.4 Lecture d'un CD audio.

Vous pouvez lire un CD audio en utilisant Blaze EZ en connectant un lecteur CD-ROM externe au port USB OTG du Blaze EZ en utilisant l'adaptateur de genre USB inclus. Utilisez les étapes suivantes pour lire un CD audio sur Blaze EZ:

Connectez le lecteur de CD-ROM au port USB OTG de la Blaze EZ.
Dans le menu d'accueil, appuyez sur la flèche gauche ou droite pour naviguer vers "Utilitaires" et appuyez sur "Set" ..

2) Utilisez la flèche Haut ou Bas pour naviguer vers "Lire le CD audio" et appuyez sur "Set".(l'option apparaît uniquement si le lecteur de CD-ROM est connecté.)

3) Utilisez les flèches haut et bas pour naviguer dans le contenu du CD et appuyez sur "Set" sur votre piste désirée pour commencer la lecture.

4) Utilisez la lecture normale et les commandes de mouvement pour se déplacer à travers le contenu du CD.

## 12.5 Mise à jour de la Blaze EZ.

Cette section décrit comment mettre à jour le firmware de la Blaze EZ. Vous pouvez mettre à jour le firmware de 2 façons: en ligne, ou hors ligne.

## 12.5.1 Mise à jour en ligne (via le Wifi)

Utilisez la procédure suivante pour mettre à niveau votre Blaze EZ en ligne.

1) Assurez - vous que vous êtes connecté à Internet. Voir le chapitre 10 pour plus de détails sur la mise en place d'une connexion réseau sans fil.

2) Branchez l'adaptateur secteur. Si vous essayez de mettre à niveau sans connecter l'adaptateur secteur, la Blaze EZ vous avertira que l'adaptateur secteur n'est pas connecté, et annulera le processus de mise à niveau.

3) Du Menu d'accueil, utilisez la flèche gauche ou droite pour naviguer vers "Utilitaires" et appuyez sur "Set".

4) Utilisez la flèche Haut ou Bas pour naviguer vers "Mise à jour" et appuyez sur "Set".

5) Vous êtes invité à choisir comment vous souhaitez mettre à jour. Utilisez la flèche gauche ou droite pour choisir "en ligne" et appuyez sur "Set".

6) Si vous êtes connecté à Internet, et qu'une mise à niveau est disponible, le téléchargement commence. Si vous n'êtes pas connecté à Internet, la boîte de dialogue "Configuration du Wifi" est annoncé. Si la mise à niveau en cours est la dernière, vous êtes informé, et demande si vous souhaitez continuer. Appuyez sur "Set" pour continuer, ou appuyez sur "Annuler" pour annuler le processus de mise à niveau.

7) Lorsque le téléchargement est terminé, l'appareil annonce, "Début de la mise à jour", et la mise à jour commence à s'installer. Pendant le téléchargement, vous pouvez appuyer sur la touche "Annuler" pour annuler le processus de téléchargement, et vous retournez à la liste des options de mise à niveau. Cependant, une fois la mise à niveau débutée, ne pas appuyer sur les touches du Blaze EZ ou le déconnecter de l'adaptateur secteur.

8) Lorsque l'installation est terminée, Blaze EZ annonce que la mise à niveau a réussi, et redémarre au menu d'accueil.

#### 12.5.2 Mise à jour hors ligne (via une carte SD)

Utilisez les étapes suivantes pour mettre à niveau la Blaze EZ hors ligne:

1) Branchez l'adaptateur secteur. Si vous essayez de mettre à niveau sans connecter l'adaptateur secteur, la Blaze EZ vous avertira que l'adaptateur secteur n'est pas connecté, et annulera le processus de mise à niveau.

2) Du Menu accueil, utilisez la flèche gauche ou droite pour naviguer vers "Utilitaires" et appuyez sur "Set".

3) Utilisez la flèche Haut ou Bas pour naviguer vers "Mise à jour" et appuyez sur "Set".

4) Vous êtes invité à choisir comment vous souhaitez mettre à jour. Utilisez la flèche gauche ou droite pour choisir "hors ligne" et appuyez sur "Set".

5) L'appareil annonce, "Début mise à jour du système", et la mise à jour commence à installer.Une fois la mise à niveau débutée, ne pas appuyer sur les touches du Blaze EZ ou la déconnecter de l'adaptateur secteur. 6) Lorsque l'installation est terminée, Blaze EZ annonce que la mise à niveau a réussi, et redémarre au menu d'accueil.

## 12.6 Initialisation des options

L'élément "initialisation des options" vous permet de restaurer les paramètres de la Blaze EZ aux valeurs d'usine par défaut.

Pour initialiser les options, procédez comme suit;

1) Dans le menu d'accueil, appuyez sur la flèche gauche ou droite pour se rendre à "Utilitaires" et appuyez sur "Set".

2) Utilisez la flèche Haut ou Bas pour se rendre à "nitialisation des options"et appuyez sur "Set".

3) Blaze EZ énonce, "initialisation des options / Oui". Utilisez les flèches gauche et droite pour naviguer entre «Oui» et «Non».

4) Appuyez sur "Oui" pour initialiser vos options. La Blaze énonce, «initialisation des options du Blaze en cours, redémarrage du système."

5) L'appareil redémarre, vous place au menu d'accueil, et les options sont restaurées à leurs valeurs par défaut.

Alternativement, vous pouvez lancer ce processus en maintenant le bouton "OCR" tout en appuyant sur reset. Lorsque l'appareil émet un bip, relâchez le bouton "Reset", et continuer à tenir OCR pendant 5 secondes. L'unité redémarre, initialise les options, et redémarre une fois de plus.

# 13 Le menu des options.

Le menu "Options" vous permet de définir des préférences sur la Blaze EZ.

Pour accéder à ces options, utilisez la flèche gauche ou droite pour aller à "Options" dans le menu d'accueil et appuyez sur "Sélectionnez". Utilisez les flèches gauche et droite pour se déplacer parmi les éléments de menu, et appuyez sur "Set" pour ouvrir l'un d'eux. Le menu "Options contient les éléments suivants:

- 1) Réglages généraux
- 2) Réglages de la voix du système
- 3) Réglages des alertes sonores
- 4) Réglages de l'enregistrement
- 5) Bluetooth
- 6) WIFI

Les réglages de la voix du système sont expliqués dans le chapitre des fonctions de base. Les réglages d'enregistrement sont couverts dans le chapitre sur l'enregistrement. Les éléments de menu restants sont détaillés dans les sections suivantes.

## 13.1 Réglages généraux

La boîte de dialogue des "réglages généraux"contient plusieurs paramètres pour la personnalisation de la Blaze EZ. Ouvrez le menu "Options" dans le menu d'accueil. Appuyez sur "Set" sur le premier élément, «Réglages généraux».

Dans la boîte de dialogue des "Réglages généraux", utilisez les flèches haut et bas pour naviguer entre les différents paramètres. Utilisez les flèches gauche et droite pour changer la valeur d'un paramètre.

La boîte de dialogue "Réglages généraux" contient les éléments suivants:

1) "alertes marqueurs": détermine si Blaze EZ annonce lorsque des marques sont présentes lorsque vous écoutez des livres, des documents et des médias. Choisissez Activé ou désactivé.

2) "Nombre d'élément par page" : détermine le nombre d'éléments pris en compte lors la fonction "aller à la page" lors de déplacements dans des listes de lecture, etc. Choisissez parmi 5, 10, 15, 20 ou 25. La valeur par défaut est 25.

3) "Mise en sommeil": détermine me temps d'inactivité après lequel la Blaze Ez se met en veille. Choisissez parmi 5 minutes, 10 minutes, 15 minutes et 30 minutes et Désactivé. Si vous choisissez "Désactivé", La Blaze EZ ne se ferme pas, même après de longues périodes d'inactivité, à moins que la batterie soit faible.

4) "Edition date / heure": Choisissez la façon dont la date et l'heure sont énoncées. Choisissez d'énoncer que la "date" ou "heure" ou "date et heure".

5) Langue: Vous permet de choisir la langue du Guide vocal entre plusieurs langues.

6) "Voix de lecture de livre": utilisez cette option pour définir la langue de la voix des livres. Les options sont les mêmes que ceux de la voix de guidage.

7) "Genre" de la voix de lecture: Utilisez cette option pour choisir si la voix du livre utilise mâle ou femelle. (disponible uniquement pour les langues qui offrent à la fois des voix masculines et féminines)

8) "Mode Explorateur": Choisissez d'afficher uniquement le contenu jouable par le programme en cours (mode contenu), ou pour afficher tous les fichiers et dossiers (mode répertoire).

Lorsque vous avez fini de régler les options, appuyez sur la touche "Set" pour enregistrer vos paramètres. Appuyez sur la touche "Annuler" à tout moment pour quitter la boîte de dialogue "Paramètres généraux" sans apporter de modifications.

## 13.2 Paramètres sonores

Le dialogue du "Réglages des alertes sonores" permet de régler la façon dont la Blaze EZ vous avertit de diverses choses telles que la progression, si elle vous avertit des heures, de l'état de la batterie ainsi que du son émis quand vous appuyez

sur les boutons. Ouvrez le menu "Options", flèche droite jusqu'à "Réglages des alertes sonores" et appuyez sur "Set" pour ouvrir la boîte de dialogue.

Utilisez les flèches haut et bas pour se déplacer entre les différents paramètres. Utilisez les flèches gauche et droite pour changer la valeur du paramètre actuel.

Lorsque vous avez fini de régler vos paramètres, appuyez sur la touche "Set" pour enregistrer vos modifications. Pour quitter la boîte de dialogue sans apporter de modifications, appuyez sur la touche «Annuler».

Le dialogue du "Réglages des alertes sonores" contient les éléments suivants;

- 1) "Alertes sonores": choisir entre "activer" ou "désactiver".
- 2) "Son de mise en marche et arrêt": Choisissez parmi "bip", "message" et "désactivé".
- 3) "Son pour les boutons": choisir parmi les "sons de base" 1, 2 et 3 ou "Désactivé".
- 4) "Son alerte Batterie": choisir entre "Bip" et "Message".
- 5) "Annonce horaire": choisir parmi "Bip", "message" et "Désactivé.
- 6) "Alerte Menu Accueil": Choisissez "Bip", "message" et "Désactivé.

# 13.3 Utilisation d'un périphérique audio Bluetooth.

Vous pouvez utiliser Blaze EZ avec les casques Bluetooth ou haut-parleurs de haute qualité, l'écoute audio sans fil.

Remarque: Si une connexion Wi-Fi et Bluetooth sont en cours d'exécution dans le même temps, la performance de l'appareil peut être réduite.

# 13.3.1 Activer ou Désactiver le Bluetooth.

Pour activer ou désactiver Bluetooth, procédez comme suit:

1) Dans le menu d'accueil, appuyez sur la flèche gauche ou droite pour aller au menu Options et appuyez sur "Set". Appuyez sur la flèche gauche ou droite pour accéder à l'élément information Bluetooth .

2) Appuyez sur le bouton "Set" pour ouvrir la boîte de dialogue "Paramètres Bluetooth".

3) Vous êtes placé sur le paramètre d'état Bluetooth. Utilisez le flèches gauche et droite pour se déplacer entre "Activer" et "Désactiver".

4) Appuyez sur "Set" pour enregistrer les paramètres.

5) Appuyez sur le bouton "Annuler" pour annuler les paramètres et revenir au menu Utilitaires.

#### 13.3.2 Connecter un casque ou un Haut - parleur Bluetooth.

Avant de connecter à un casque Bluetooth ou un haut-parleur, vous devez d'abord localiser le périphérique Bluetooth. Utilisez les étapes suivantes pour rechercher un périphérique audio Bluetooth:

1) Assurez - vous que votre appareil audio Bluetooth est en mode découverte.Pour faire cela , les méthodes dépendent de la marque et du modèle. Consulter la documentation de votre casque ou de votre haut-parleurs pour obtenir des informations sur la façon de placer votre appareil en mode découverte.

2) Dans le menu d'accueil, appuyez sur la flèches gauche et droite pour aller à "Utilitaires et appuyez sur "Set".Utilisez la flèche gauche ou droite pour accéder à l'élément ilnformations Bluetooth.

3) Appuyez sur le bouton "Set" pour ouvrir la boîte de dialogue "Paramètres Bluetooth".

4) Si le Bluetooth est désactivé, appuyez sur la flèche gauche ou droite pour naviguer vers "Activer".

5) Appuyez sur la flèche vers le bas pour lancer la recherche des appareils audio Bluetooth.Des bips d'avancement sont émis pour vous informer de la recherche en cours.

6) Lorsque la recherche est terminée, la liste des périphériques audio Bluetooth disponibles apparaît. S'il y a plus de 1 appareil disponible, utilisez les flèches gauche et droite pour naviguer vers l'appareil auquel vous souhaitez vous connecter.

7) Appuyez sur la touche "Set" sur le périphérique auquel vous souhaitez vous connecter.Si la connexion est réussie, une série de tonalités musicales se font entendre, et le son devrait commencer à être délivrer à l'oreillette Bluetooth ou haut-parleur.

8) Appuyez sur le bouton Annuler pour annuler la connexion à un périphérique Bluetooth et vous revenez au menu Utilitaires.

## 13.3.3 Déconnexion d'un casque Bluetooth ou Haut - parleur.

Vous pouvez désirer déconnecter un périphérique Bluetooth afin d'en connecter un autre.Pour se déconnecter d'un périphérique Bluetooth, utilisez les étapes suivantes: 1) Dans le menu Utilitaires, appuyez sur la flèche Gauche ou Droite pour accéder à l'élément "Informations Bluetooth".

2) Appuyez sur "Set" pour ouvrir la boîte de dialogue "Paramètres Bluetooth".

3) Appuyez sur la flèche vers le bas pour lancer la recherche des appareils.Des bips d'avancement sont émis pour vous informer de la progression de la recherche.

4) Lorsque la recherche est terminée, les périphériques disponibles sont affichés.Utilisez la flèche gauche ou droite pour naviguer vers l'appareil connecté.

5) Appuyez et maintenez enfoncé le bouton "Annuler" pendant 5 secondes.Le dispositif est déconnecté et le profil Bluetooth est supprimé.

6) Appuyez sur le bouton "Annuler" pour fermer la boîte de dialogue "Paramètres Bluetooth" et revenir au menu Utilitaires.

## 13.4 Utilisation de réseau sans fil.

Cette section décrit comment vérifier l'état du sans fil, activer le Wi-fi, et comment se connecter et supprimer des profils.

Utilisation du Wi-fi améliore les capacités de Blaze EZ de la manière suivante:

1) Restez synchronisé avec un serveur de temps, en garantissant ainsi que la date

- et l'heure sont aussi précises que possible.
- 2) Accédez aux radio Web du monde entier
- 3) S'abonner et télécharger des podcasts.
- 4) Mettre facilement à jour votre logiciel Blaze EZ en ligne.

Remarque: Si une connexion Wi-Fi et Bluetooth sont en cours d'exécution dans le même temps, la performance de l'appareil peut être réduite.

#### 13.4.1 Vérification de l'état du réseau sans fil.

Vous pouvez facilement vérifier l'état de connexion sans fil simplement en accédant à l'information réseau sans fil dans le menu Options. Utilisez la flèche gauche ou droite pour accéder à l'information réseau sans fil, et Blaze EZ annonce si le sans fil est Activé ou désactivé, et si activé, si il est connectée à un réseau.

#### 13.6.2 Activer le réseau sans fil

Vous devez avoir le réseau sans fil allumé et connecté à un réseau pour accéder à des services de bibliothèque en ligne, pour écouter les Radio Web, pour télécharger des podcasts, et pour mettre à niveau Blaze EZ en utilisant le serveur de mise à jour en ligne. Pour activer le réseau sans fil, procédez comme suit:

1) Dans le menu Options, utilisez la flèche gauche ou droite pour accéder aux information du réseau sans fil, "Wifi", et appuyez sur "Set".

2) Vous êtes placé dans la boîte de dialogue "Wifi" sur l'élément d'état "Activé" ou "Désactivé". Utilisez les flèches gauche et droite pour changer le statut sans fil entre activé et désactivé.

3) Appuyez sur "Set" pour enregistrer le réglage.

Si vous avez déjà connecté à un réseau et qu'il est accessible, Blaze EZ va automatiquement le détecter et se connecter une fois le sans fil activé. Vous voudrez peut-être garder une connexion Wi-Fi désactivée lorsque vous ne l'utilisez pas, car cela permettra d'augmenter l'autonomie du Blaze.

#### 13.4.3 Connexion à un réseau sans fil

Utilisez les étapes suivantes pour vous connecter à un réseau sans fil:

1) Dans le menu "Options", utilisez la flèche gauche ou droite pour accéder à "Wifi", et appuyez sur "Set".

2) La boîte de dialogue "Wifi" est ouverte.

3) Si le sans fil n'est pas activé, utilisez la flèche gauche ou droite pour changer l'activer.

4) Appuyez sur la flèche vers le bas.

5) La liste des réseaux sans fil disponibles est affichée.

6) Utilisez les flèches gauche et droite pour naviguer entre les réseaux. En vous déplaçant dans la liste, le nom du réseau, la force du signal et la sécurité sont annoncés.

7) Appuyez sur "Set" sur le réseau auquel vous souhaitez vous connecter. Si aucun mot de passe est requis, Blaze EZ commence à essayer de se connecter au réseau. Si une clé de réseau est nécessaire, la zone d'édition "Mot de passe" apparaît. Dans la zone d'édition, utilisez les flèches vers le haut ou vers le bas pour se déplacer parmi les claviers disponibles: Majuscules, minuscules, chiffres et symboles. Utilisez les flèches gauche et droite pour naviguer dans les caractères d'un clavier, et appuyez sur "Set" sur le caractère que vous souhaitez entrer. Appuyez sur le bouton "Enregistrer" pour supprimer un caractère, puis appuyez sur le bouton "Explorateur" pour lire ce que vous avez tapé dans la zone d'édition. Lorsque vous avez fini d'entrer le mot de passe, appuyez sur la touche "Set" pendant plusieurs secondes. Appuyez sur "Annuler" pour annuler la mise en place de la connexion.

8) Après quelques secondes, si la connexion est réussie, Blaze EZ annonce qu'il est connecté au réseau et vous revenez au menu d'accueil.Si la Blaze EZ est incapable de se connecter au réseau, il annonce "erreur de connexion", et vous revenez à la liste des réseaux sans fil disponibles.

## 13.4.4 Suppression d'un profil de réseau sans fil.

Vous trouverez peut-être nécessaire de supprimer un profil de réseau parce qu'il ne vous est plus nécessaire ou parce que le mot de passe ou schéma de connexion ont changé et vous devez le recréer.

Pour supprimer un profil de réseau, procédez comme suit:

1) Dans le menu Utilitaires, utilisez la flèche gauche ou droite pour accéder à l'information réseau sans fil et appuyez sur "Set".

2) La boîte de dialogue "Configuration du réseau" est ouverte.

3) Si le sans fil est éteint, utilisez la flèche gauche ou droite pour changer le statut sur Activé.

4) Appuyez sur la flèche vers le bas.

5) La liste des réseaux disponibles est affichée.

6) Utilisez la flèche gauche ou droite pour naviguer vers le réseau que vous souhaitez supprimer.

7) Appuyez et maintenez la touche "Annuler" pendant plus de 2 secondes.L'appareil annonce, "profil supprimé". Si vous êtes actuellement connecté au réseau, vous êtes déconnecté, et le profil est supprimé.
# 14 Annexes

# 14.1 Annexe 1: le pack Premium d'accessoire

Le pack Premium comprend les éléments suivants:

Un Support Une télécommande Une base de recharge Un chargeur de batterie Une batterie

## 14.1.1 Montage du support.

Le support est livré en plusieurs morceaux.La boite contient 2 vis, et 3 pièces métalliques de différentes formes et tailles.Pour assembler le support, procédez comme suit:

1) Repérez la plaque plane avec une lèvre dans le centre, et placer la sur un bureau ou une table en face de vous.

2) Prenez la seconde longue plaque avec 2 ergots à chaque extrémités.

3) Cette plaque n'étant pas symétrique, repérez et emboiter le bon ergo dans la première plaque déjà posée sur la table afin que l'ergo dépasse vers l'arrière.

4) Vissez alors une des 2 vis livrées.

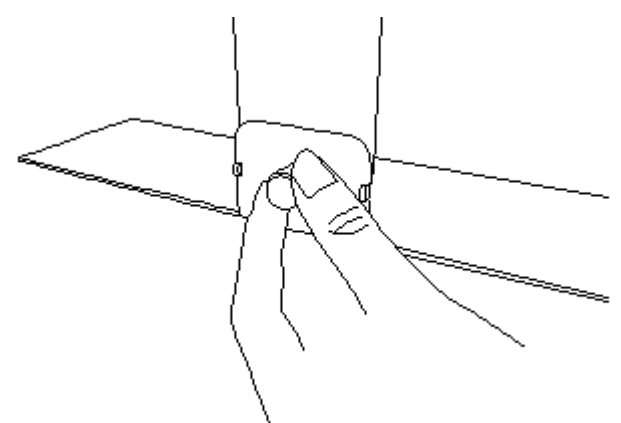

5) Prenez la petite plaque rectangulaire avec la lèvre en saillie.

(6) Placer la lèvre sur l'extrémité supérieure de la seconde plaque verticale de telle sorte que cette plaque soit à l'intérieur de la lèvre.

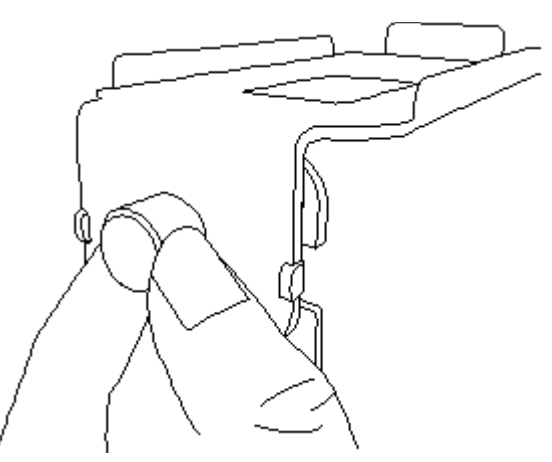

7) Le boulon près de la partie supérieure de la deuxième place devrait glisser dans le petit trou dans le centre de la lèvre de la troisième plaque.

8) Placez le deuxième écrou sur le boulon faisant saillie à travers la lèvre et vissez.

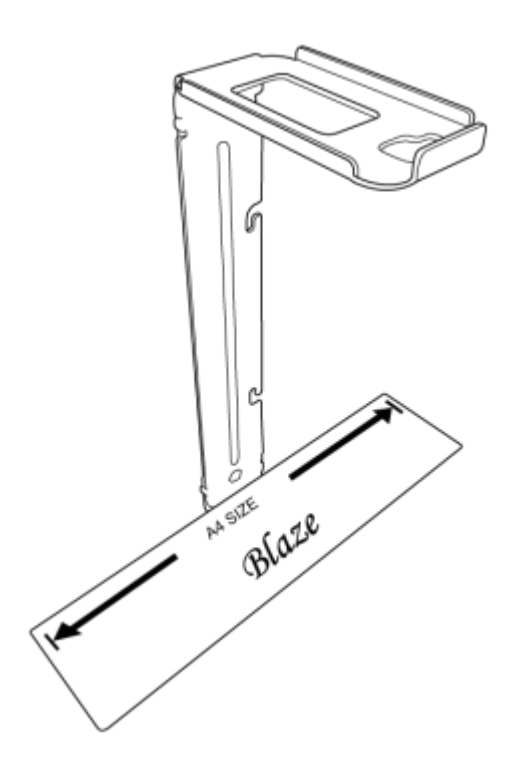

#### 14.1.2 La télécommande

La télécommande vous permet de contrôler l'OCR sans toucher directement Blaze EZ afin de maximiser la stabilité de l'appareil photo pour prendre une photo.

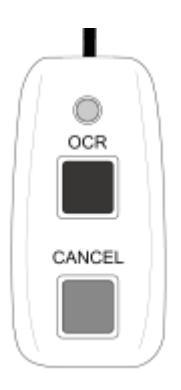

Tenez la télécommande dans votre main de sorte que l'extrémité avec le port micro USB soit face à vous.La télécommande contient 2 boutons. Le bouton le plus haut est le bouton "OCR", et le fond plus bouton est le bouton "Annuler". Ces boutons ont les mêmes fonctions que les boutons équivalents sur la Blaze EZ.

Pour utiliser la télécommande OCR, connectez 1 extrémité du câble fourni au port micro USB du Blaze EZ. Connectez l'autre extrémité au port USB Micro sur la télécommande OCR.

### 14.1.3 La base de recharge

La base de recharge vous permet de recharger votre Blaze EZ ainsi qu'une batterie de rechange. Il vous permet également de connecter plus facilement des enceintes externes.

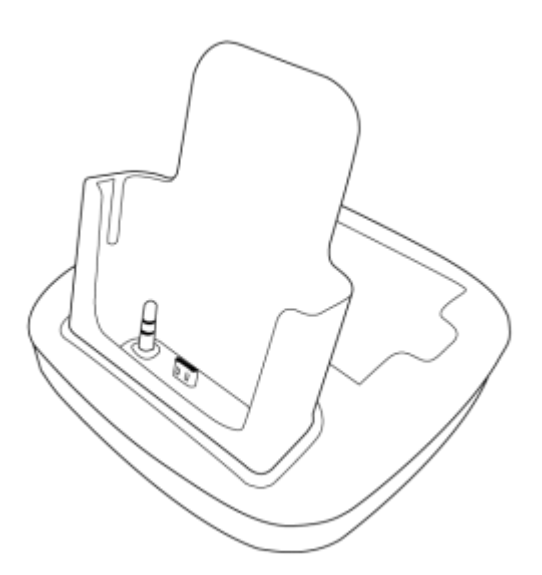

Placez la base sur un bureau ou une table afin que les ports font face à l'arrière. La grande partie rectangulaire vers vous reçoit la Blaze EZ.

A l'intérieur de ce compartiment se trouvent 2 connecteurs. Sur la gauche le connecteur audio et à droitele connecteur micro USB. Pour utiliser la Blaze EZ dans la base, faites-le glisser dans le compartiment avec le clavier vers vous. Appuyez doucement jusqu'à ce que vous sentez les connecteurs qui s'engagent.

Avant d'utiliser la base branchez l'adaptateur secteur au port micro USB près de l'extrémité gauche de l'arrière de la base. Branchez des enceintes externes à la prise audio proche de l'extrémité droite de l'arrière de la station.

Lorsque la Blaze EZ est connectée à la base d'accueil, il charge via le port USB, et l'audio sort via les haut - parleurs externes connectés à la station d'accueil.Si vous utilisez un haut-parleur Bluetooth, la méthode de sortie audio est changée pour le haut-parleur externe auxiliaire connecté à la station d'accueil. Lorsque vous déconnectez la Blaze EZ de la base, la sortie audio est renvoyée vers le casque Bluetooth ou le haut-parleur interne, à condition qu'il soit toujours sous tension et à portée.

Pour charger la batterie supplémentaire, placez-la dans le compartiment plat derrière le compartiment du Blaze EZ afin que le petit point soit sur la surface supérieure de la batterie près du coin gauche. Placez l'extrémité gauche en premier, et appuyez doucement sur l'extrémité droite.

# 14.2 Annexe 2: Utilisation de Blaze EZ avec Windows Media Player et Windows XP.

Ce chapitre décrit comment installer et utiliser Windows Media Player 11 pour une utilisation avec Windows XP et Blaze EZ.

Pour installer Windows Media Player 11, suivez la procédure ci-dessous:

Lancez votre navigateur Web et se connecter au lien ci-dessous.

http://www.microsoft.com/ko-kr/download/windows-media-player-details.aspx

1) "tab" pour "télécharger", trouver et cliquez sur le lien.

2) Lorsque le téléchargement est terminé, exécutez le fichier d'installation.

3) La boîte de dialogue "validation Windows Genuine" est affiché."Tab" le bouton"OK" et appuyez sur "Espace".

4) La boîte de dialogue "Contrat de licence" est affiché."Tab" jusqu'au bouton "accord" et appuyez sur "Espace".

5) Lorsque l'installation est terminée, appuyez sur "Espace" sur le bouton "Terminer".Vous pouvez maintenant utiliser votre Blaze EZ avec Windows Media Player 11 après la en marche et connectez Blaze Ez au PC via un câble USB.

! Remarque: Si vous avez installé Windows Media Player 11, mais la Blaze EZ n'est toujours pas reconnu, vous devez installer le pilote manuellement.

Les instructions d'installation sont les suivantes:

1) Ouvrez le "" Panneau de commande ".

2) Accédez à "Système" et appuyez sur "Ctrl-Tab" deux fois pour passer à l'onglet "Matériel".

3) "Tabuler" à "Gestionnaire de périphériques" et appuyez sur "Entrée".

4) Cliquez sur "OK". Une liste des périphériques actuellement installés sur votre PC est affiché.

5) Appuyez sur la flèche vers le bas pour accéder à la vue du contrôleur de l'USB

6) Appuyez sur la flèche droite pour développer l'arborescence et localiser le «dispositif de stockage de masse USB".

7) Ouvrez le menu.

8) Appuyez sur la flèche haut ou bas pour naviguer vers "Mise à jour Driver" et appuyez sur "Entrée" pour l'exécuter.

9) Le "New Hardware Wizard" apparaît.Choisissez "cette fois seulement» et appuyez sur "Entrée" sur le bouton "Suivant".

10) "Installer le logiciel automatiquement" apparaît, appuyez sur la flèche vers le bas pour naviguer vers "Installer à partir d'une liste ou d'un emplacement spécifique "et appuyez sur" Entrée ".

11) La fenêtre de recherche apparaît. Appuyez sur la flèche vers le bas pour naviguer vers "Ne pas rechercher. Je vais choisir le pilote à installer "et appuyez sur" Entrée ".

12) Sous "matériels compatibles", Cochez la case qui apparaît sous la touche de tabulation, et appuyez sur les touches fléchées pour naviguer vers "Driver Mtp" et appuyez sur "Entrée".

13) Le message "Installation terminée" doit être affiché sous peu. Appuyez sur "Terminer" "pour terminer l'installation.

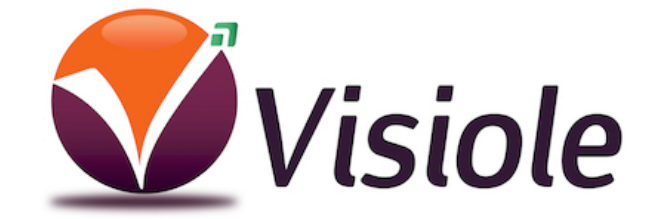

4 rue Léon Blum 91120 Palaiseau 01 69 19 14 60